#### THE UNIVERSITY OF RHODE ISLAND

# Budget Allocation URI Planning and Budgeting

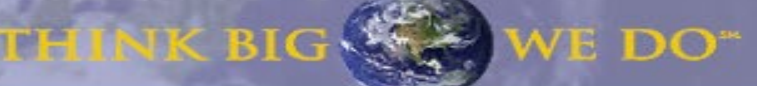

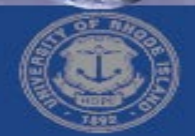

# **General PBCS Overview**

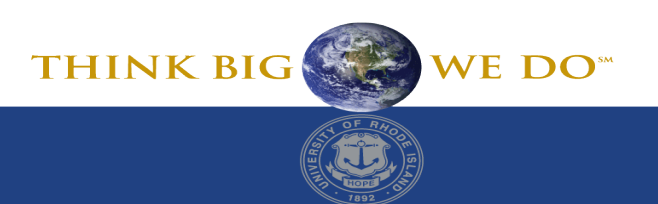

### **General Application Training**

General Training Includes:

- Application Log-in
- PBCS Terminology
- Navigation Flows
- Types of Forms
- Basic Functionality
- Application settings
  - General application settings
  - User Variables (end user specific)

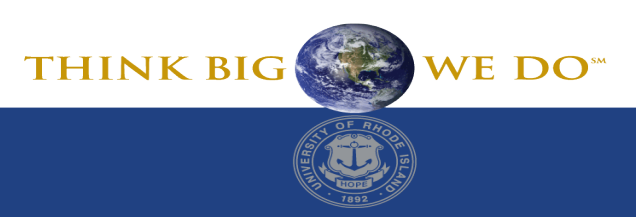

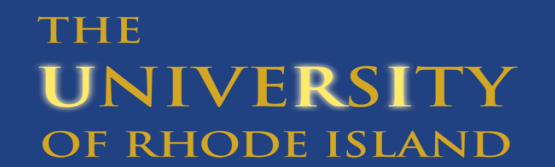

| Logging | Into | Planning | 8 | Budgeting |
|---------|------|----------|---|-----------|
|---------|------|----------|---|-----------|

| To log into Planning and Budgeting:<br>https://planning-a510386.pbcs.us6.oraclecloud.com/HyperionPlanning<br>- Click on URI Azure.                                                                                                    |                            |                               |            |                   |
|----------------------------------------------------------------------------------------------------|----------------------------|-------------------------------|------------|-------------------|
| To log into Planning and Budgeting:<br>https://planning-a510386.pbcs.us6.oraclecloud.com/HyperionPlanning<br>- Click on URI Azure.                                                                                                    |                            | ORACLE Cloud                  |            |                   |
| Oracle Cloud Account Sign In         We return or email         Default         We return or email         Default         We return or email         Default         We return or email         Default         We return or email         Default         We return or email         Default         We return or email         Default         We return or email         Default         We return or email         Bookmark this URL         Bookmark this URL         To log into Planning and Budgeting:         https://planning-a510386.pbcs.us6.oraclecloud.com/HyperionPlanning         - Click on URI Azure.                                                                                                    |                            | a510386                       |            |                   |
| Within the initial of the initial of the initial o |                            | Oracle Cloud Account Sign In  |            |                   |
| Visit Name         Visit Name                                                                                                    |                            | Identity domain ①<br>Default  |            |                   |
| To log into Planning and Budgeting:<br>https://planning-a510386.pbcs.us6.oraclecloud.com/HyperionPlanning<br>- Click on URI Azure.                                                                                                    |                            | User Name                     |            |                   |
| Password         Forget Password?         Image: Signing investigation of sign in with the passing investigation of sign in with the password?         Need helps signing in?         Do log into Planning and Budgeting:         https://planning-a510386.pbcs.us6.oraclecloud.com/HyperionPlanning         - Click on URI Azure.                                                                                                    |                            | User name or email            |            |                   |
| To log into Planning and Budgeting:<br>https://planning-a510386.pbcs.us6.oraclecloud.com/HyperionPlanning<br>- Click on URI Azure.                                                                                                    |                            | Password                      |            |                   |
| Forget Password?         Signin         Image: Signin         Image: Signin         Ima                                                                                                    |                            | Password 🔤                    |            |                   |
| Sign In         Image: Or sign in with mediators         Need help signing in?         Bookmark this URL         Bookmark this URL         Bookmark this URL         To log into Planning and Budgeting:         https://planning-a510386.pbcs.us6.oraclecloud.com/HyperionPlanning         - Click on URI Azure.                                                                                                    |                            | Forgot Password?              |            |                   |
| To log into Planning and Budgeting:<br>https://planning-a510386.pbcs.us6.oraclecloud.com/HyperionPlanning<br>- Click on URI Azure.                                                                                                    |                            | Sign In                       |            |                   |
| To log into Planning and Budgeting:<br>https://planning-a510386.pbcs.us6.oraclecloud.com/HyperionPlanning<br>- Click on URI Azure.                                                                                                    |                            | Or sign in with               |            |                   |
| To log into Planning and Budgeting:<br>https://planning-a510386.pbcs.us6.oraclecloud.com/HyperionPlanning<br>- Click on URI Azure.                                                                                                    |                            | URI Azure                     |            |                   |
| To log into Planning and Budgeting:<br>https://planning-a510386.pbcs.us6.oraclecloud.com/HyperionPlanning<br>- Click on URI Azure.                                                                                                    |                            | Need help signing in?         |            | Bookmark this URL |
| To log into Planning and Budgeting:<br>https://planning-a510386.pbcs.us6.oraclecloud.com/HyperionPlanning<br>- Click on URI Azure.                                                                                                    |                            |                               |            |                   |
| <ul> <li>https://planning-a510386.pbcs.us6.oraclecloud.com/HyperionPlanning</li> <li>- Click on URI Azure.</li> </ul>                                                                                                    | To log into Planning and I | Rudgeting                     |            |                   |
| - Click on URI Azure.                                                                                                    |                            |                               |            |                   |
| - Click on URI Azure.                                                                                                    | https://planning-a510386.p | bcs.us6.oraclecloud.com/Hyper | onPlanning |                   |
| THINK RIC                                                                                                    | - Click on URI Azure.      |                               |            |                   |
|                                                                                                    |                            |                               | ТН         | INK BIG           |

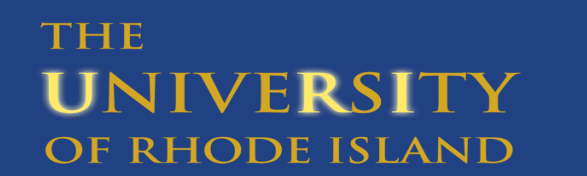

# **Setting Preferences**

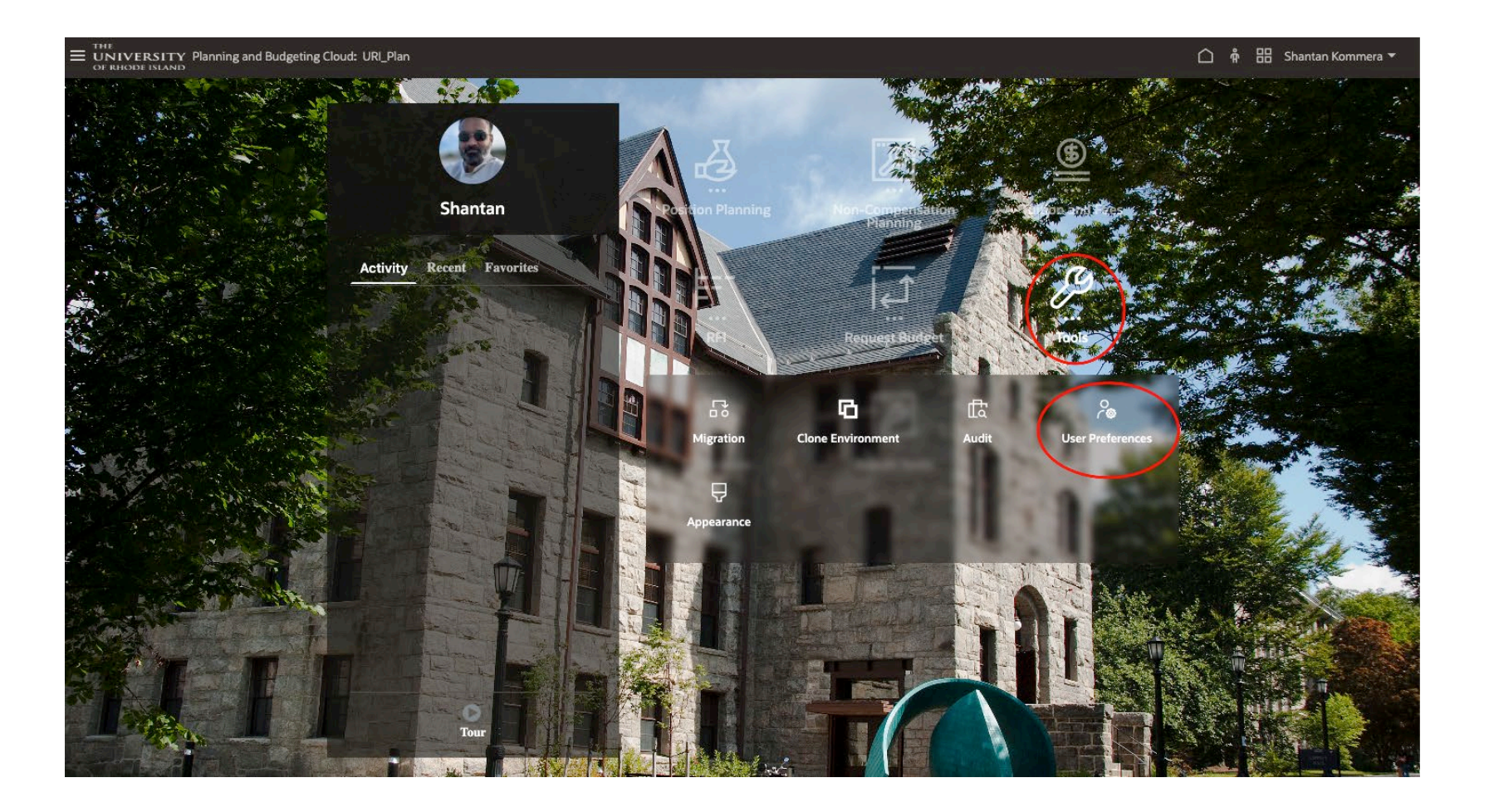

To access Preferences, click the

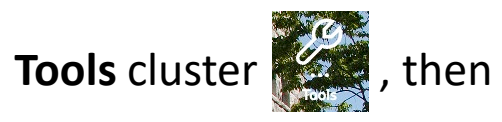

#### select the User Preferences

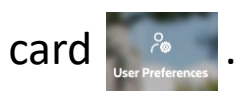

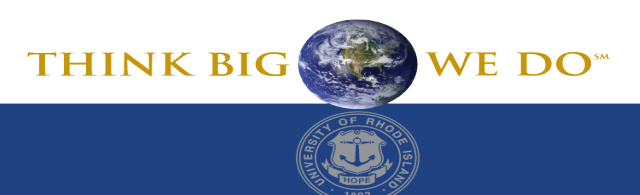

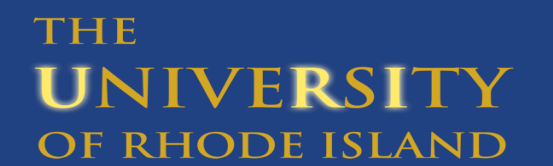

#### **Setting Preferences**

| E UNIVERSITY Planning and Budgeting Cloud: URI_Plan |                               |                                                                                          | 🏠 🛱 🔡 Shantan Kommera 🔻        |
|-----------------------------------------------------|-------------------------------|------------------------------------------------------------------------------------------|--------------------------------|
| 류 Migration II Clone Environment 🕀 Audit 🔏          | User Preferences 🖵 Appearance |                                                                                          |                                |
| Preferences                                         |                               |                                                                                          | Save                           |
| General                                             | General                       |                                                                                          |                                |
| Display                                             | Profile                       |                                                                                          |                                |
| Notifications                                       |                               | Time Zone (UTC-04:00) New York - Eastern Daylight Time                                   |                                |
| Ad Hoc Options                                      |                               | Language English 🔻                                                                       |                                |
| User Variables                                      | Shantan Kommera               | Profile Image                                                                            |                                |
| Reports                                             |                               | Supported formats: .jpg, .png, and .gif.                                                 |                                |
| Form Printing                                       | Alias Setting                 |                                                                                          | ✓ Use Administrator's Settings |
|                                                     |                               | Alias Table Default 👻                                                                    |                                |
|                                                     |                               | Display Member Label as Alias                                                            |                                |
|                                                     | Approvals                     |                                                                                          | Use Administrator's Settings   |
|                                                     |                               | Display Aliases                                                                          |                                |
|                                                     |                               | Show Not Started Approval Units Show Approval Units as Aliases in Approvals Notification |                                |
|                                                     |                               | I am currently out of the office                                                         |                                |
|                                                     | 1                             | In General, select the following options and click Save:                                 |                                |
|                                                     |                               | Profile: Message                                                                         |                                |
|                                                     | -                             | - Time Zone: (UTC-05:00) New York - Eastern Time                                         |                                |
|                                                     |                               |                                                                                          |                                |
|                                                     |                               | - Alias Table: Default                                                                   | THINK BIG WE DO"               |
|                                                     | -<br>                         |                                                                                          | A SE THE                       |
| THE                                                 |                               |                                                                                          |                                |
| <b>U</b> NIVE <b>R</b> SI <u></u> TY                |                               |                                                                                          |                                |
| OF RHODE ISLAND                                     |                               |                                                                                          | 0                              |

# **Setting Preferences**

| THE<br><b>UNIVERSITY</b> Planning and Budgeting Cloud: URI_Plan<br>OF RHODE ISLAND |                               |                                  |                        | 🏠 👘 🔡 Shantan Kommera 🔻      |
|------------------------------------------------------------------------------------|-------------------------------|----------------------------------|------------------------|------------------------------|
| 류 Migration 🛱 Clone Environment 🕀 Audit 🔏                                          | User Preferences 🕀 Appearance |                                  |                        |                              |
| Preferences                                                                        |                               |                                  |                        | Save                         |
| General                                                                            | Display                       |                                  |                        |                              |
| Display                                                                            | Number Formatting             |                                  |                        | Use Administrator's Settings |
| Notifications                                                                      |                               | Thousands Separator Cor          | mma 🔻                  |                              |
| Ad Hoc Options                                                                     |                               | Decimal Separator Dot            | it ▼                   |                              |
| User Variables                                                                     |                               | Negative Sign Par                | rentheses 🔻            |                              |
| Reports                                                                            |                               | Negative Color Rec               | a 🗸                    |                              |
| Form Printing                                                                      | Page Options                  |                                  |                        | Use Administrator's Settings |
|                                                                                    |                               | Indentation of Members Do        | not indent 🔻           |                              |
|                                                                                    | Number of                     | Items on the Page Drop-down 100  |                        |                              |
|                                                                                    | Other Options                 |                                  |                        | Use Administrator's Settings |
|                                                                                    | \$                            | Show Consolidation Operators For | rm Setting 🔹           |                              |
|                                                                                    |                               | Date Format Aut                  | tomatically Detect 🔹   |                              |
|                                                                                    | En                            | able User Formulas in Ad Hoc No  | •                      |                              |
|                                                                                    | In Display, sel               | ect the following op             | otions and click Save: |                              |
|                                                                                    | Number Forma<br>Thousands Se  | tting:                           |                        |                              |
|                                                                                    | - Decimal Sepa                | rator: Dot                       |                        |                              |
|                                                                                    | - Negative Sigr               | : Parentheses                    |                        |                              |
|                                                                                    | - Negative Colo               | or: Red                          |                        | I HINK BIG                   |
| THE                                                                                |                               |                                  |                        |                              |
| UNIVERSITY                                                                         |                               |                                  |                        |                              |
| OF RHODE ISLAND                                                                    |                               |                                  |                        |                              |

## **Setting User Variables**

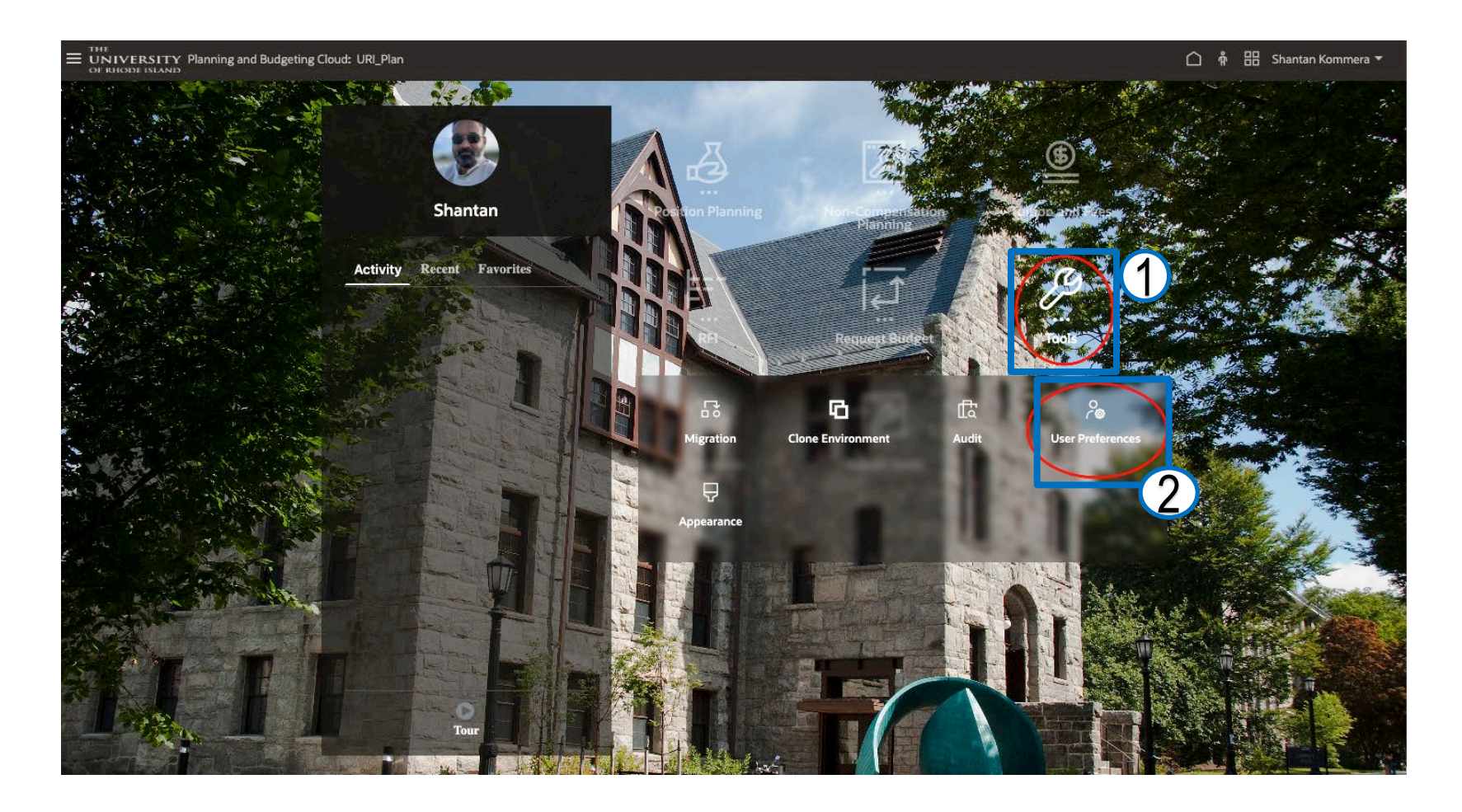

**User Variables** act as filters in forms, enabling users to only see data and information that are relevant to them

When you open a form, the members you set as user variables will already be set in the form.

To access Preferences, click the

Tools cluster

#### select the **User Preferences**

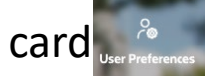

THINK BIG

THE UNIVERSITY **OF RHODE ISLAND** 

# Setting User Variables

| Preferences    |                |                               |   |                        | Save     |
|----------------|----------------|-------------------------------|---|------------------------|----------|
| General        | User Variables |                               | [ |                        |          |
| Display        | Dimension      | User Variable                 |   | Member                 |          |
| Notifications  | Department     | BM College Trail              |   | ENGINEERING (Baseline) | <b>R</b> |
| Ad Hoc Options | Funds          | BM College Trail Fund         |   |                        | <b>R</b> |
| User Variables | Department     | BM College Trail Non-Fund 100 |   |                        | R        |
| Deserts        | Department     | BM Department                 |   | Engineering            | R        |
|                |                |                               |   |                        |          |

User Variables act as filters in forms, enabling users to only see data and information that are relevant to them

• When you open a form, the members you set as user variables will already be set in the form.

**User Variables** generally only need to be set once, but they can be changed at any time.

A User Variable table is available on FSP website for further guidance.

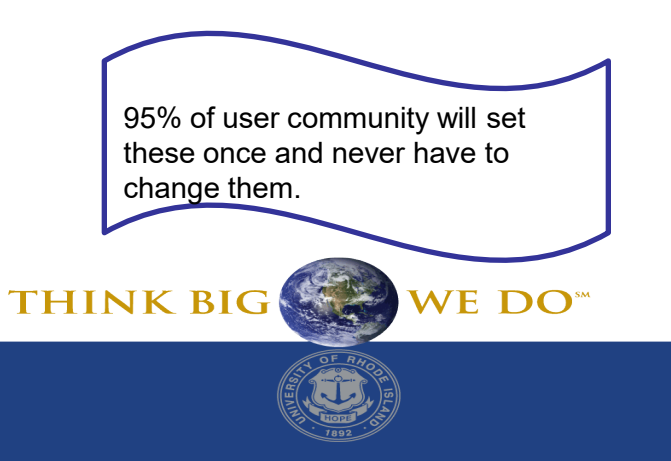

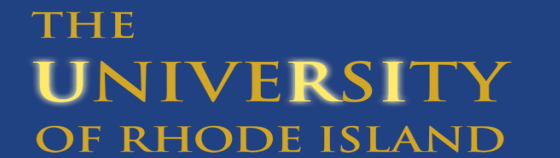

# **Selecting Members**

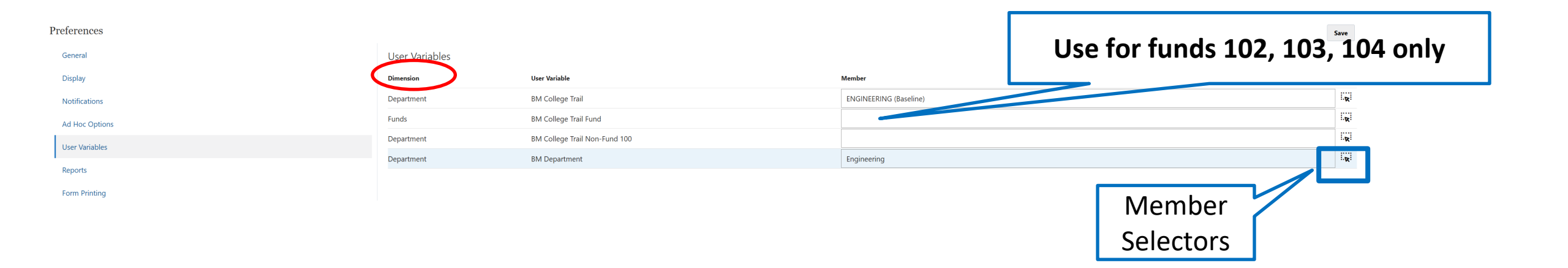

When setting **User Variables**, select members for all applicable dimensions (departments and funds) for your area. Members can be selected for each dimension by clicking **Member Selector** 

It is recommended that User Variables are set at the highest level (college/unit) so the various departments in your college/unit can be selected in the Point of View (POV) on input forms as the allocation is built.

THE

UNIVFR

OF RHODE ISLAND

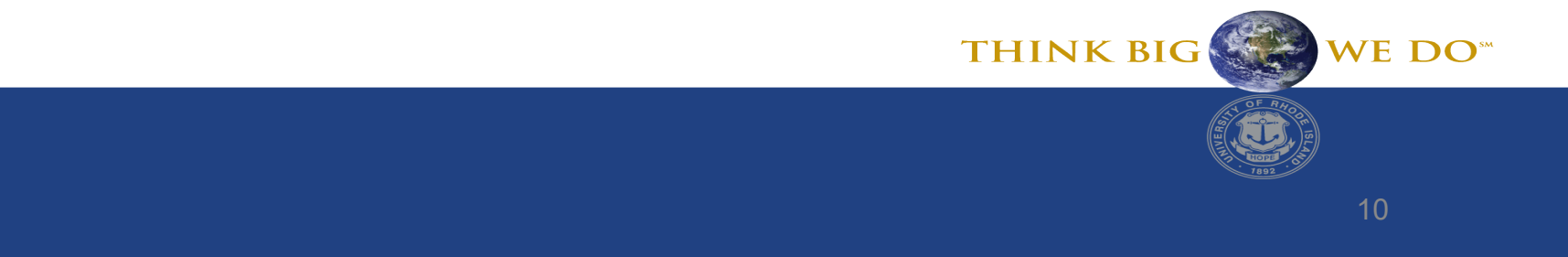

## **Selecting Members**

| Select a Member                          |          | ●<br>●<br>●<br>●<br>●<br>■<br>●<br>■<br>●<br>K<br>Cance <u>I</u> |
|------------------------------------------|----------|------------------------------------------------------------------|
| Department<br>"Envir. Life Sciences"     |          | Search Bar                                                       |
| Search Department                        |          | \$                                                               |
| Purchasing Other                         | •        | ✓ Envir. Life Sciences                                           |
| Enrollment Management Other              | ►        | 1106 - Diving Program                                            |
| <ul> <li>Envir. Life Sciences</li> </ul> | •        | 2000 - Dean Environment& Li                                      |
| 3230 - Enrollment Management             |          | 2001 - Nutrition & Food Sci Hierarchy                            |
| New Student Transitions                  | ►        | 2002 - Environmt & Nat. Res                                      |
| Enrollment Services                      | ►        | 2003 - Fisheries Animal&Vet                                      |
| Nursing                                  | ►        | 2004 - Natural Resources Sc                                      |
| Administration                           | ►        | 2005 - Plant Sciences & Ent                                      |
| Stud. AFF Conf Office                    | ►        | 2007 - Geosciences                                               |
| Residential Life                         | ►        | 2008 - Marine Affairs                                            |
|                                          |          |                                                                  |
| Members Department                       | > Envir. | Life Sciences                                                    |

Members can be selected in two ways from the **Member Selection** window:

- Search Bar
- Hierarchy

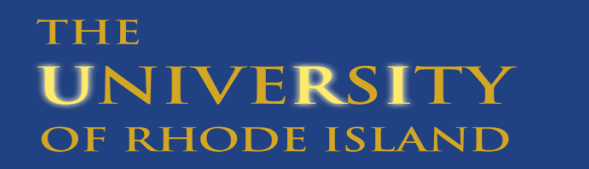

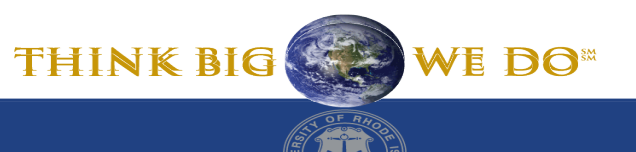

1

# **Selecting Members**

| Select a Member                          |                               | <u>о</u> к | Cancel |
|------------------------------------------|-------------------------------|------------|--------|
| Department<br>"Envir. Life Sciences"     |                               |            |        |
| Search Department                        |                               |            | ⇔      |
| Purchasing Other                         | Envir. Life Sciences          |            |        |
| Enrollment Management Other              | 1106 - Diving Program         |            |        |
| <ul> <li>Envir. Life Sciences</li> </ul> | > 2000 - Dean Environment& Li |            |        |
| 3230 - Enrollment Management             | 2001 - Nutrition & Food Sci   |            |        |
| New Student Transitions                  | 2002 - Environmt & Nat. Res   |            |        |
| Enrollment Services                      | 2003 - Fisheries Animal&Vet   |            |        |
| Nursing                                  | 2004 - Natural Resources Sc   |            |        |
| Administration                           | 2005 - Plant Sciences & Ent   |            |        |
| Stud. AFF Conf Office                    | 2007 - Geosciences            |            |        |
| Residential Life                         | > 2008 - Marine Affairs       |            |        |
|                                          |                               |            |        |
| Members Department >                     | Envir. Life Sciences          |            |        |

When selecting members through a Hierarchy, click on the member so it is highlighted blue and a blue check mark appears to the left of the member name

To select a member, click **OK** 

 Note that you are only able to select one member at a time – it is advised you select members at the highest level (ie – Arts & Sciences, not department 2006)

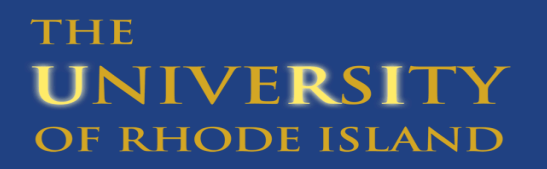

WE DO<sup>sm</sup>

# **Budget Allocation**

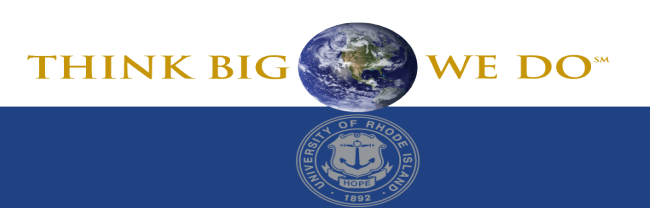

Forms for Budget Allocation Completion – Unrestricted Funds Trail:

3.0, 3.01 Trails Review Forms (See Descriptions below under Trails Forms – not all are applicable to all areas)

Personnel:

Position Info Input (1.1a by Department or 1.1d by College)

Position Salary Input (1.2a by Department or 1.2b by College)

1.3a To Be Hired Input and 1.3b To be Hired Review Forms (if applicable)

1.4 Graduate Assistants (if applicable)

1.9a and 1.9b Position Review Forms

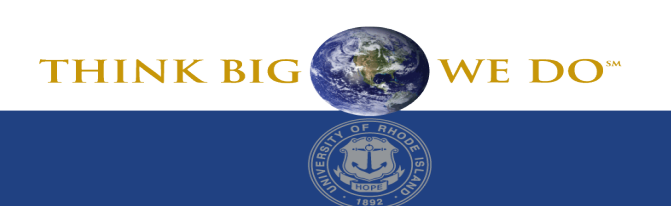

### Forms for Budget Allocation Completion – Unrestricted Funds

All Other Expense:

- 3.1 Unrestricted Funds Input
- 3.2 Unrestricted Funds Review
- 3.2a College Unrestricted Funds Review Form
- 3.7 Total Fund Review
- 3.8 Budget Completion

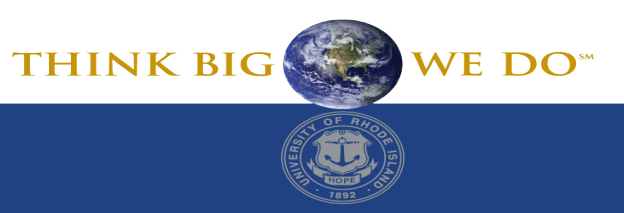

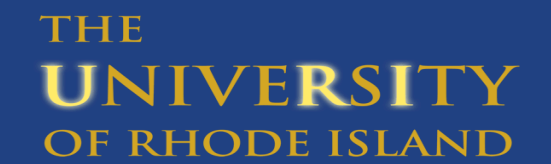

### Forms for Budget Allocation Completion – Restricted

Revenue (Auxiliaries and Enterprises ONLY):

- 2.2 Auxiliaries and Enterprises Fees (excluding Dining)
- 2.3 Dining Fees (Dining only)
- Personnel (all Restricted):
- Position Info Input (1.1a by Department or 1.1d by College)
- Position Salary Allocation Input (1.2a by Department or 1.2b by College)
- 1.3a To Be Hired Input and 1.3b To be Hired Review Forms (if applicable)
- 1.4 Graduate Assistants (if applicable)
- 1.9a and 1.9b Position Review Forms

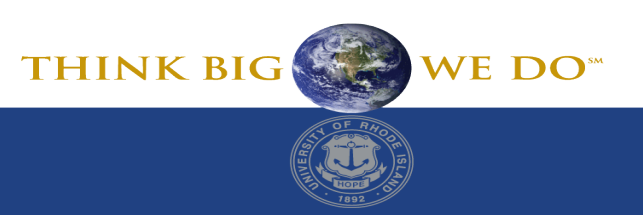

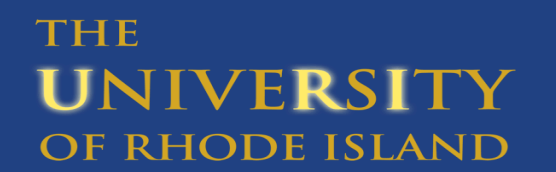

### Forms for Budget Allocation Completion – Restricted

- All Other Expense:
- 3.5 Other Funds Input
- 3.6 Other Funds Review
- 3.7 Total Fund Review
- **3.8 Budget Completion**

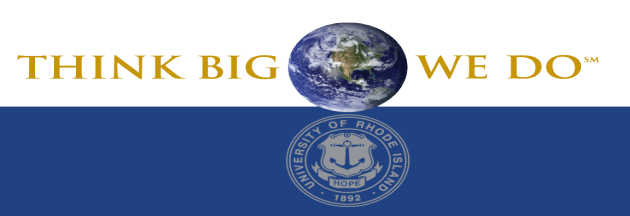

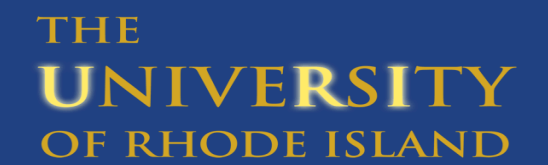

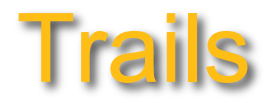

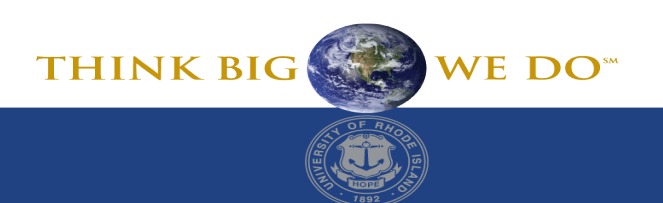

#### Trails Review Forms – Unrestricted Funds Only

Funds 100, 102, 103 & 104 Only

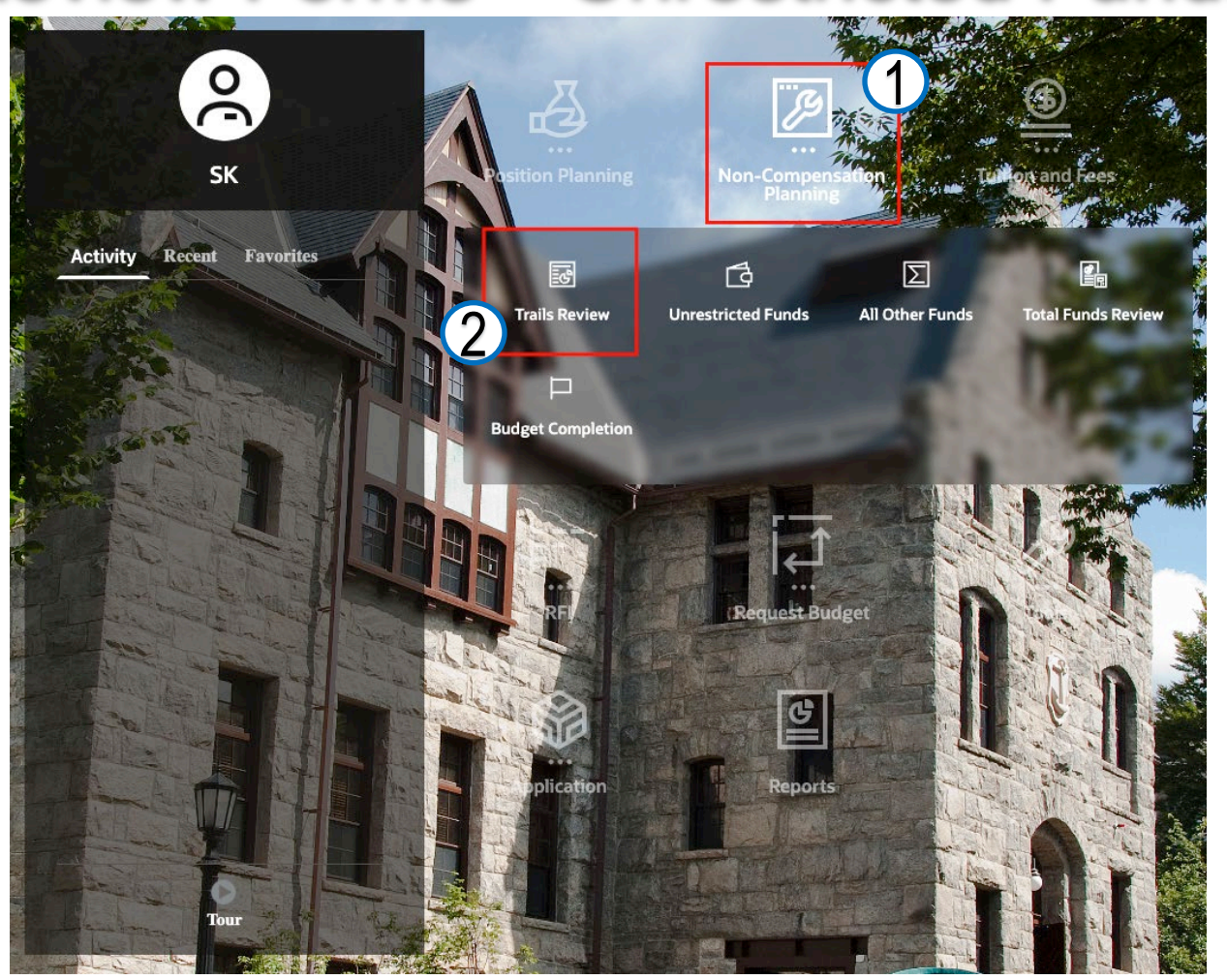

Access Trail forms by clicking on the Non-Compensation Planning Cluster and then selecting the Trails Review Card.

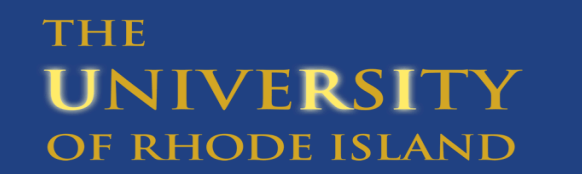

### **Trails Review Form Descriptions**

To identify which Trails form(s) may be applicable to your area:

- 3.0 Trails Review Fund 100 units (inclusive of fees and URI Online)
- 3.01 Trails Review Non-F\_100 Funds 102,103,104

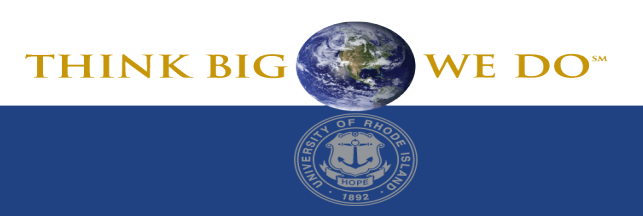

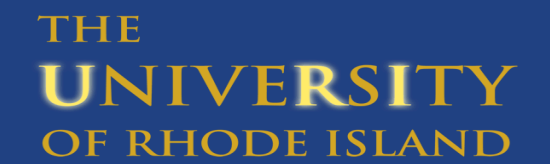

### Trails Review Form – as applicable to your unit

- CY Baseline Allocation on the trail is the bottom line.
- In FY26, Colleges will see details on the results of the balanced budget exercise, COLA/Fringe estimates, budget model outputs for proportional assessments, aid assessments, and attrition.
- Non colleges will see the results of the balanced budget exercise, COLA and Fringe estimates, and the sum of these three components will be the CY Baseline Allocation.

| 3.0 Trails Rev                | iew                                   |                          |                         |                       |            |             |       |     |       |
|-------------------------------|---------------------------------------|--------------------------|-------------------------|-----------------------|------------|-------------|-------|-----|-------|
| #1 @ ፹ ቈ ₹                    | ୭ ⊭ ⊞ ⊒                               |                          |                         |                       |            |             |       |     |       |
| Years Version<br>FY26 Working |                                       |                          |                         |                       |            |             |       |     |       |
|                               |                                       |                          |                         |                       | BegBalance |             |       |     |       |
|                               |                                       |                          |                         |                       |            |             |       |     |       |
| RFI                           | All Other Operating.                  | 100 - Unrestricted Funds | 2300 - Dean Engineering | 0100 - Budget Control | 15,450,000 |             |       |     |       |
|                               | Academic Support Assessment           | 100 - Unrestricted Funds | 2300 - Dean Engineering | 0100 - Budget Control | 1,250,000  |             |       |     |       |
|                               | Information Technology Assessment     | 100 - Unrestricted Funds | 2300 - Dean Engineering | 0100 - Budget Control | 1,000,000  |             |       |     |       |
|                               | Facilities & Pub Safety Assessment    | 100 - Unrestricted Funds | 2300 - Dean Engineering | 0100 - Budget Control | 550,000    |             |       |     |       |
|                               | General Administration Assessment     | 100 - Unrestricted Funds | 2300 - Dean Engineering | 0100 - Budget Control | 15,000,000 |             |       |     |       |
|                               | UG Institutional Aid Assessment       | 100 - Unrestricted Funds | 2300 - Dean Engineering | 0100 - Budget Control | 15,000,000 |             |       |     |       |
|                               | Graduate Institutional Aid Assessment | 100 - Uprestricted Funds | 2300 - Dean Engineering | 0100 - Budget Control | 3 500 000  |             |       |     |       |
| CY Baseline Allocation        |                                       |                          |                         |                       | 51,750,000 | Bottom Line |       |     |       |
|                               |                                       |                          |                         |                       |            |             | THINK | BIG | WE DO |

### **Trails Review and Unrestricted Input Form**

|   | 3.1 Unrestricted Funds Input                                                                  |           |           |                   |           |                      |                   |                |                      |                                   |                                  | (j)                                | 0 🗄 🗵                             | Actions <b>v</b>     | Save |
|---|-----------------------------------------------------------------------------------------------|-----------|-----------|-------------------|-----------|----------------------|-------------------|----------------|----------------------|-----------------------------------|----------------------------------|------------------------------------|-----------------------------------|----------------------|------|
|   | 寺の後日に、のの時日                                                                                    |           |           |                   |           |                      |                   |                |                      |                                   |                                  |                                    |                                   |                      |      |
|   | Funds     Department       100 - Unrestricted Funds     ▼       2300 - Dean Engineering     ▼ |           |           |                   |           |                      |                   |                |                      |                                   |                                  |                                    |                                   |                      | ŵ    |
| ₽ |                                                                                               | FY23      | FY24      | FY25              |           | FY                   | 26                |                | FY26                 | FY26                              | FY26                             | FY26                               | FY26                              | FY26                 |      |
|   |                                                                                               | Actual    | Actual    | ▶ Total<br>Actual | RFI       | Other<br>Adjustments | CY<br>Adjustments | CY<br>Baseline | Allocation<br>Budget | Current Budget<br>v Baseline (\$) | Current Budget<br>v Baseline (%) | Current Budget<br>v PY Actual (\$) | Current Budget<br>v PY Actual (%) | Variance<br>Comments |      |
|   |                                                                                               | Final     | Final     | Final             | Working   | Working              | Working           | Working        | Working              | Working                           | Working                          | Working                            | Working                           | Working              |      |
|   |                                                                                               | YearTotal | YearTotal | YearTotal         | YearTotal | YearTotal            | YearTotal         | YearTotal      | YearTotal            | BegBalance                        | Percentage<br>Change             | BegBalance                         | Percentage<br>Change              | Comments             |      |

Amounts from the Trails are summarized by account and CFS on the Unrestricted Input Form as reflected above. Click on the + on CY Baseline and CY Adjustments columns to see expanded view. See Trails section below for more information.

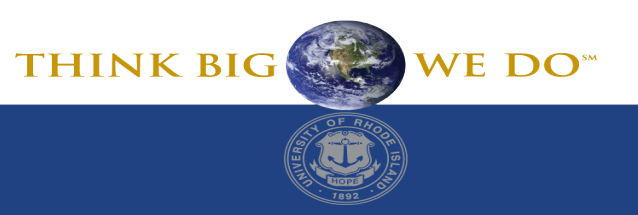

# **Position Budgeting**

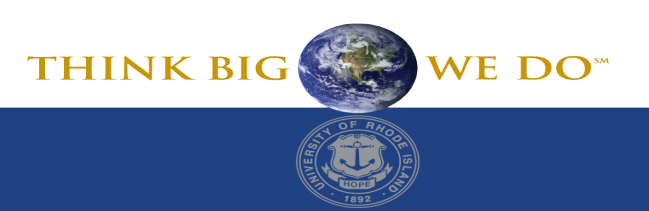

# **Position Budgeting**

There are two cards for position budgeting – please chose ONE card based on the following:

- Budget by Department
  - Chose this option if you want to view and budget your positions by individual department in your college
- Budget by College
  - Chose this option if you want to view and budget all positions in your college at one time

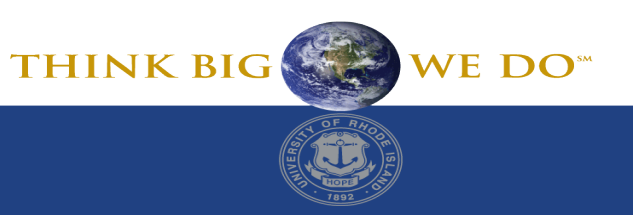

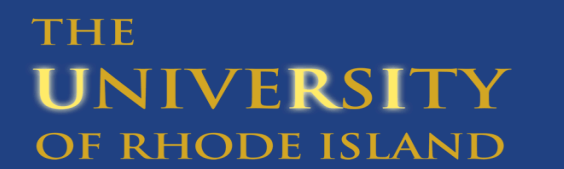

# **Position Budgeting**

- Salary distribution for employees charged to a college will appear on the salary distribution forms (1.2a and 1.2b)
  - Salary distribution for all funds will appear (including Funds 401 and 500)
  - These forms are sorted in fund, department, program order
  - An employee charged to multiple funds will appear multiple times
- Positions split with funds 401, 500 and 900 should be budgeted in full
  - Position budgets for funds 401, 500, 900 will not be fed to PeopleSoft

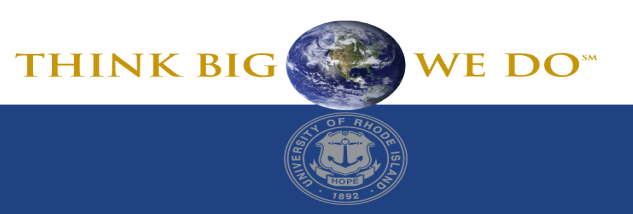

#### **Positions by Department**

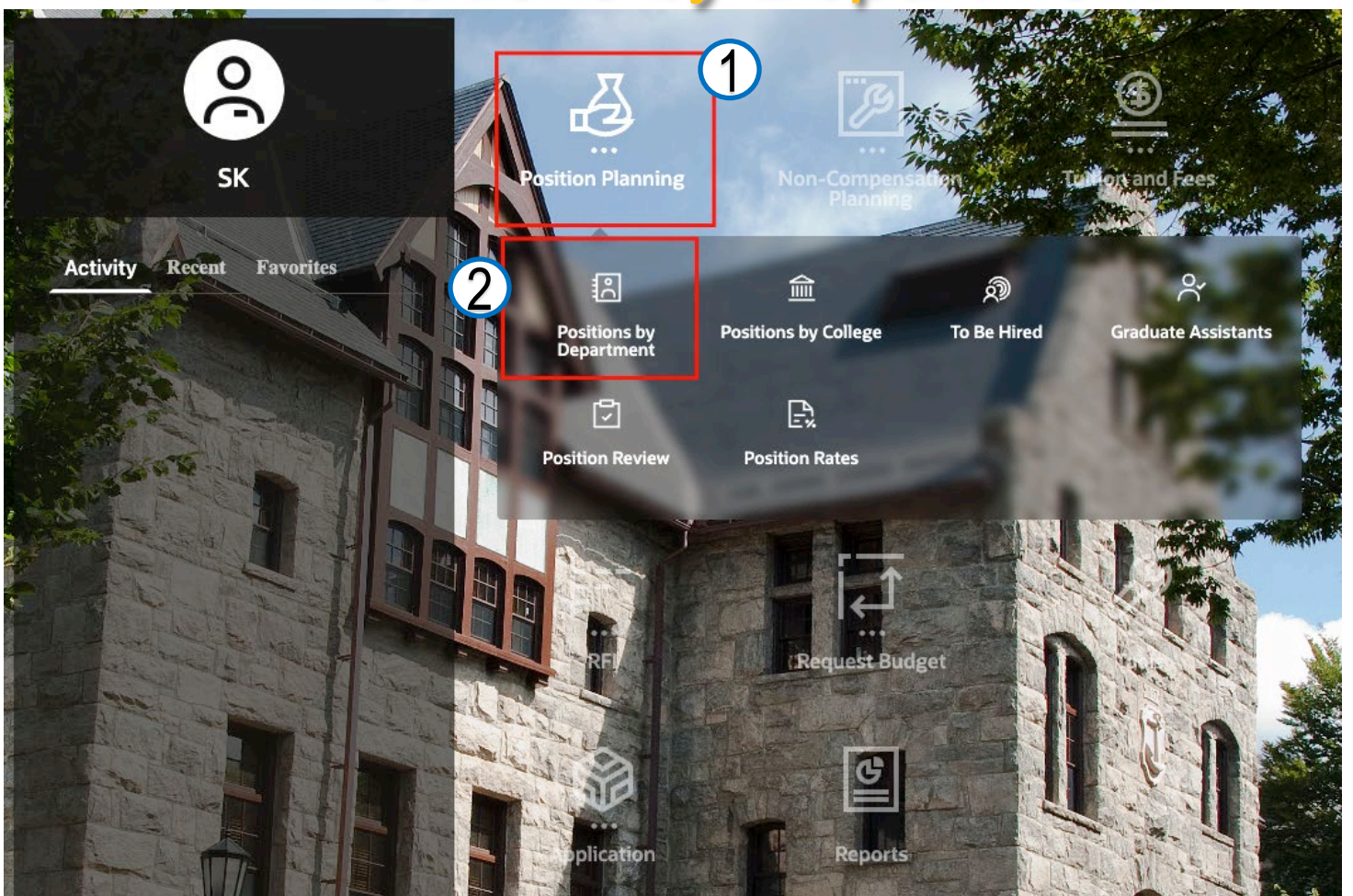

Access position forms by clicking on the **Position Budgeting Cluster** and then selecting the **Positions by Department Card**.

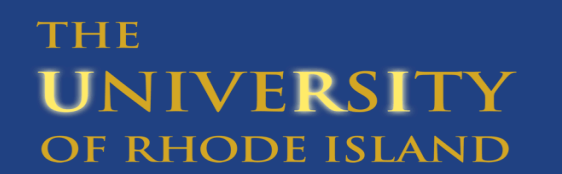

| 1.12 | Position | Into |
|------|----------|------|
|      |          |      |

|                                                                 | Make su                    | ure "Years               | ;" =                       |                  |                   | 0011                    |                  |                              |              |                | Remem               | nber to clicl                 | k the Save       |    |
|-----------------------------------------------------------------|----------------------------|--------------------------|----------------------------|------------------|-------------------|-------------------------|------------------|------------------------------|--------------|----------------|---------------------|-------------------------------|------------------|----|
| ② Positions by Department m P                                   |                            | FY26                     | Gra                        | duate Assistants | 🖸 Po              | osition Review          | 🖹 Position Rates |                              |              |                | after r             | making any                    | changes          |    |
| 1.1a Position Info                                              |                            |                          |                            |                  |                   |                         | COLA Ad          | ljustment                    | will be      |                | in se will be       |                               | Sav              | /e |
| 밖 @ 표 않 ③ ~ 표 믜                                                 |                            |                          |                            |                  |                   |                         | C                | alculated                    |              |                | inge will be o      | calculated                    | based on         |    |
| Period Scenario Version<br>BegBalance Allocation Budget Working | Funds Prog<br>No Fund No F | gram Yea<br>Program FY26 | Department<br>▼ 2300 - Dea | an Engineering 🔻 |                   |                         |                  |                              | $\searrow$   |                | positio             | n type inpu                   | it 🖉             | •  |
|                                                                 | Assign Status<br>Input     | Union Input              | Position Type<br>Input     | Status Input     | First Na<br>Input | me Last Name<br>t Input | Contract Salary  | PY Adj to<br>Contract Salary | Salary Base  | COLA Adjustmen | nt Other Salary Adj | Total<br>▼ Position<br>Salary | Positions Fringe |    |
| Higher Ed Admin Asst II (00000642)                              | Permanent                  | ACT                      | Classified                 | Filled           | My First Na       | ame My Last Name        | 71,000           |                              |              |                | ,250                | 72,250                        | 38,591           |    |
| Higher Ed Admin Asst II (00001013)                              | Limited                    | ACT                      | Classified                 | Filled           | My Firs           |                         |                  |                              |              |                | 50                  | 68,750                        | 38,591           |    |
| Senior Scientif Res Grant Asst (00001966)                       | Permanent                  | ACT                      | Classified                 | Filled           | My Firs           | Enter <b>Oth</b>        | er Salary A      | <b>dj</b> to acco            | ount for no  | n-COLA         | 50                  | 72,750                        | 38,591           |    |
| Writer (00002372)                                               | Limited                    | PTAA                     | Non-Classified             | Filled           | My Firs           | salary incr             | oacoc in the     | -<br>current                 | Allocation R | EV Add         | 50                  | 76,250                        | 18,758           |    |
| Dean- Engineering (00002547)                                    | Limited                    | NUNC                     | Non-Classified             | Filled           | My Firs           | Salary Inci             |                  |                              | Anocation    |                | 50                  | 69,250                        | 18,758           |    |
| Mgr- Engineering/Business (00002705)                            | Permanent                  | PSA                      | Non-Classified             | Filled           | My Firs           | comme                   | ents to cells    | in this co                   | olumn if ma  | king           | 50                  | 74,750                        | 18,758           |    |
| Coord Engine Career Svc/EmpRel (00003946)                       | Permanent                  | PSA                      | Non-Classified             | Filled           | My Firs           |                         | adi              | ustmonts                     |              | -              | 50                  | 75,750                        | 18,758           |    |
| Lead Information Technologist (00003899)                        | Permanent                  | PTAA                     | Non-Classified             | Filled           | My Firs           |                         | auj              | ustinents.                   | •            |                | 50                  | 73,250                        | 18,758           |    |
| AsstDean Div Equity Inclus COE (00004684)                       | Limited                    | PSA                      | Non-Classified             | Filled           | My First Na       | ame My Last Name        | 65,500           |                              | 65,500       | 1              | ,250                | 66,750                        | 18,758           |    |
| Executive Assistant I (00004391)                                | Permanent                  | NUNC                     | Non-Classified             | Filled           | My First Na       | ame My Last Name        | 66,000           | 16.024                       | 82,024       |                | 1,651               | 83,675                        | 24,769           |    |
| Scientific Research Grant Asst (00006076)                       | Limited                    | ACT                      | Classified                 | Filled           | My First Na       | ame My Last Name        | 68,500           |                              | 68,500       | 1              | ,250                | 69,750                        | 38,591           |    |
| Assnt Dean- Engineering (00006383)                              | Permanent                  | PSA                      | Non-Classified             | Filled           | My First Na       | ame My Last Name        | 75,000           |                              |              | 1              | ,250                | 76,250                        | 18,758           |    |
| Asst Administrative Officer (00006447)                          | Permanent                  | ACT                      | Classified                 | Filled           | My First Na       | ame My Last Name        | 65,000           |                              | 65,000       |                | -0                  | 66,250                        | 38,591           |    |
| Senior Academic Advisor (00006512)                              | Limited                    | PSA                      | Non-Classified             | Filled           | My First Na       | ame My Last Name        | 66,000           |                              | Ente         | ar DV Adi      | to Contract         | Salary to a                   | count for last   |    |
| Dir- Engineering Operations (00006561)                          | Permanent                  | NUNC                     | Non-Classified             | Filled           | My First Na       | ame My Last Name        | 69,500           |                              | LIILE        | FIAU           | to contract.        | Salary to at                  |                  |    |
| Senior Academic Advisor (00006855)                              | Limited                    | PSA                      | Non-Classified             | Filled           | My First Na       | ame My Last Name        | 69,500           |                              | FY's sa      | alary adju     | istments not        | yet reflect                   | ed in PBCS - Do  | 0  |
| Assoc Dean Engineering/AcaAff (00006736)                        | Limited                    | NUNC                     | Non-Classified             | Filled           | My First Na       | ame My Last Name        | 73,000           |                              |              | not accou      | int for contr       | ,<br>actual incr              | and horo         |    |
| Coord- COE/Research & Outreach (00006163)                       | Permanent                  | PSA                      | Non-Classified             | Filled           | My First Na       | ame My Last Name        | 70,000           |                              |              |                |                     |                               | ease here.       |    |
| Post-Doctoral Fellow (00007774)                                 | Limited                    | NUNC                     | Non-Classified             | Filled           | My First Na       | ame My Last Name        | 67,000           |                              | Ad           | ld comme       | ents to cells i     | n this colur                  | nn if making     |    |
| Academic Advisor (00007938)                                     | Limited                    | PSA                      | Non-Classified             | Filled           | My First Na       | ame My Last Name        | 65,000           |                              |              |                | a di uatr           | a o la to                     | 0                |    |
| Chief Business Officer- ENGINE (00007737)                       | Permanent                  | NUNC                     | Non-Classified             | Filled           | My First Na       | ame My Last Name        | 69,500           |                              |              |                | aujusti             | nents.                        |                  |    |
| Assoc Dean- Engr/Research (00007224)                            | Limited                    | NUNC                     | Non-Classified             | Filled           | My First Na       | ame My Last Name        | 65,000           |                              | 65,000       | 1              | ,250                | 66,250                        | 18,758           |    |
| Coord- Engineering Success Ctr (00007834)                       | Limited                    | PSA                      | Non-Classified             | Filled           | My First Na       | ame My Last Name        | 65,500           |                              | 65,500       | 1              | ,250                | 66,750                        | 18,758           |    |
| Existing Positions                                              |                            |                          |                            |                  |                   |                         | 1,150,000        | 16,024                       | 1,166,024    | 2              | 9,151               | 1,195,175                     | 536,603          |    |

Form 1.1a contains data from PeopleSoft HR by PSHR home department

WE DO<sup>ss</sup>

#### 1.2a Position Salary Allocation

| 🏝 Positions by Depa                        | artment <u></u>           | Positions by College 🔊 🛛                 | To change <b>P</b>        | <b>OV</b> click the | Black        | view 🖹 🛛       | Position Rates      |                 |                        |                                         |                     | ch             | anges                    |                                  |
|--------------------------------------------|---------------------------|------------------------------------------|---------------------------|---------------------|--------------|----------------|---------------------|-----------------|------------------------|-----------------------------------------|---------------------|----------------|--------------------------|----------------------------------|
| 1.2a Position Sala                         | ary Allocatio             | on                                       | Dow                       | n pointer           | •            |                |                     |                 |                        |                                         |                     | (i) (c)        | e 🛛 🗸                    | Actions 🔻 Save                   |
| C & A 🗊 🏟                                  | ₽ 🗄 📑                     |                                          | <u> </u>                  |                     |              | J              |                     |                 |                        |                                         |                     |                |                          |                                  |
| Period Scenario<br>BegBalance Allocation E | Version<br>Budget Working | Years Department<br>FY26 ▼ 2300 - Dean E | ngineering 🔻              |                     |              |                |                     |                 |                        |                                         |                     |                |                          | \$                               |
|                                            |                           |                                          |                           | U                   | nion         | Payroll Fund % | Budgeted<br>Account | PP for Position | Budgeted PP for<br>CFS | Budgeted % of<br>Total Salary in<br>CFS | Allocated<br>Salary | Allocated COLA | Total Budgeted<br>Salary | Positions<br>Allocated<br>Fringe |
| Higher Ed Admin Asst II (00000             | 0642)                     |                                          |                           | ACT                 |              | X              |                     | 26              | 26                     | 100%                                    | 45,529              | 1,138          | 46,667                   | 35,140                           |
|                                            | If                        | hudgeting in hold                        | ding reinvestme           | nt or               |              | 50%            | 5210 - Class        | 26              |                        |                                         |                     |                |                          |                                  |
| Higher Ed Admin Asst II (00001             | 1013)                     |                                          |                           |                     | 75%          | 5210 - Class   | 26                  |                 |                        |                                         |                     |                |                          |                                  |
| Senior Scientif Res Grant Asst             | (00001966) ľ              | vrite ACT                                |                           | 100%                | 5210 - Class | 26             |                     |                 |                        |                                         |                     |                |                          |                                  |
| Professor (00002765)                       | tł                        | he accounts from                         | PeopleSoft See            | Split AAUP          |              | 9%             | 5250 - Non-Class    | 26              |                        |                                         |                     |                |                          |                                  |
| Professor (00002346)                       |                           |                                          |                           | AAUP                |              | 8%             | 5250 - Non-Class    | 26              |                        |                                         |                     |                |                          |                                  |
| Writer (00002372)                          |                           | Budgeted A                               | ccount section            | PTAA                |              | 100%           | 5250 - Non-Class    | 26              |                        |                                         |                     |                |                          |                                  |
| Dean- Engineering (00002547)               | )                         |                                          |                           | NUNC                |              | 98%            | 5250 - Non-Class    | 26              |                        |                                         |                     |                |                          |                                  |
|                                            |                           | 401 - Foundation                         | 0000 - None               | NUNC                |              | 2%             | 5250 - Non-Class    | 26              |                        |                                         |                     |                |                          |                                  |
| Mgr- Engineering/Business (00              | 0002705)                  | 100 - Unrestricted Funds                 | 0000 - None               | PSA                 |              | 100%           | 5250 - Non-Class    |                 |                        |                                         |                     |                |                          |                                  |
| Professor/Dept Chair (0000364              | 44)                       | 401 - Foundation                         | 0000 - None               | AAUP                |              | 6%             | 5250 - Non-Class    | E               | nter <b>Budg</b>       | eted Pay I                              | Period fo           | r CFS and      |                          |                                  |
| Coord Engine Career Svc/Empl               | Dol (00002046)            | 100 - Uprostricted Europe                | 2221 - Dodicated Foos inc | F/B PSA             |              | 100%           | Foro Hon-Class      | Bud             | geted % o              | f Total Sal                             | larv in CF          | S. Once v      | ou                       |                                  |
| Senior Academic Advisor (                  | For EV2                   | 6 Allocation Eacu                        | Ity must bo               | Ical Fee Boo        |              | 45%            | 5229 - Release      |                 |                        |                                         | · · · · · ·         |                | 307                      | 19,510                           |
|                                            | 101112                    |                                          | ity must be               |                     |              | 45%            | 5228 - Holding      |                 | CIICK SAVE             | , the data                              | is fed to           | the Non-       | 307                      | 19,510                           |
| Lead Information Technolo                  | budge                     | ted in 5206. Sele                        | ct account                | PIAA                |              | 100%           | 5250 - Non-Class    |                 | Com                    | pensation                               | Input for           | rms            |                          |                                  |
| Protessor (00004187)                       | 5206 -                    | Non-Class Facult                         | v from the                | AAUP                |              | 1%             | 5250 - Non-Class    |                 |                        |                                         |                     |                | _                        |                                  |
| Assidean Div Equity Inclus                 | 5200                      |                                          | y nom the                 | PSA<br>E/P NUNC     |              | 100%           | 5250 - Non-Class    | 26              | 26                     | 50%                                     | 41.946              | 1046           | 42,802                   | 15 600                           |
| Executive Assistant 1 (000                 | bud                       | geted account dro                        | op down                   | NUNC                |              | 100%           | 5250 - Non-Class    | 20              | 20                     | 50%                                     | 41,840              | 1,046          | 42,692                   | 15,099                           |
| Higher Ed Admin Asst II (Ourour            | 01941                     | TIV - ONESTICIEO - Overnead              | 0000 - NODE               | ACT                 |              | 38%            | 5210 - Class        | 20              | 20                     | 30%                                     | 41,840              | 1,040          | 42,092                   | 10,033                           |
| Higher Ed Admin Asst II (00000             | 5199)                     | 110 - Unrestricted - Overhead            | 0000 - None               | ACT                 |              | 50%            | 5210 - Class        | 20              |                        |                                         |                     |                |                          |                                  |
| Scientific Research Grant Asst             | (00006076)                | 110 - Unrestricted - Overhead            | 0000 - None               | ACT                 |              | 100%           | 5210 - Class        | 26              |                        |                                         |                     |                |                          |                                  |
|                                            |                           |                                          |                           |                     |              |                |                     |                 |                        |                                         |                     |                |                          |                                  |

This form combines data from 1.1a (from PSHR) and salary distribution of all positions charged to your college/unit (as reflected in your POV.)

Budgeted PP for CFS and Budgeted % of Total Salary in CFS will be applied to Total Position Salary and Fringe from Form 1.1a

#### THE UNIVERSITY OF RHODE ISLAND

Remember to click the **Save** after making any

### **Positions by College**

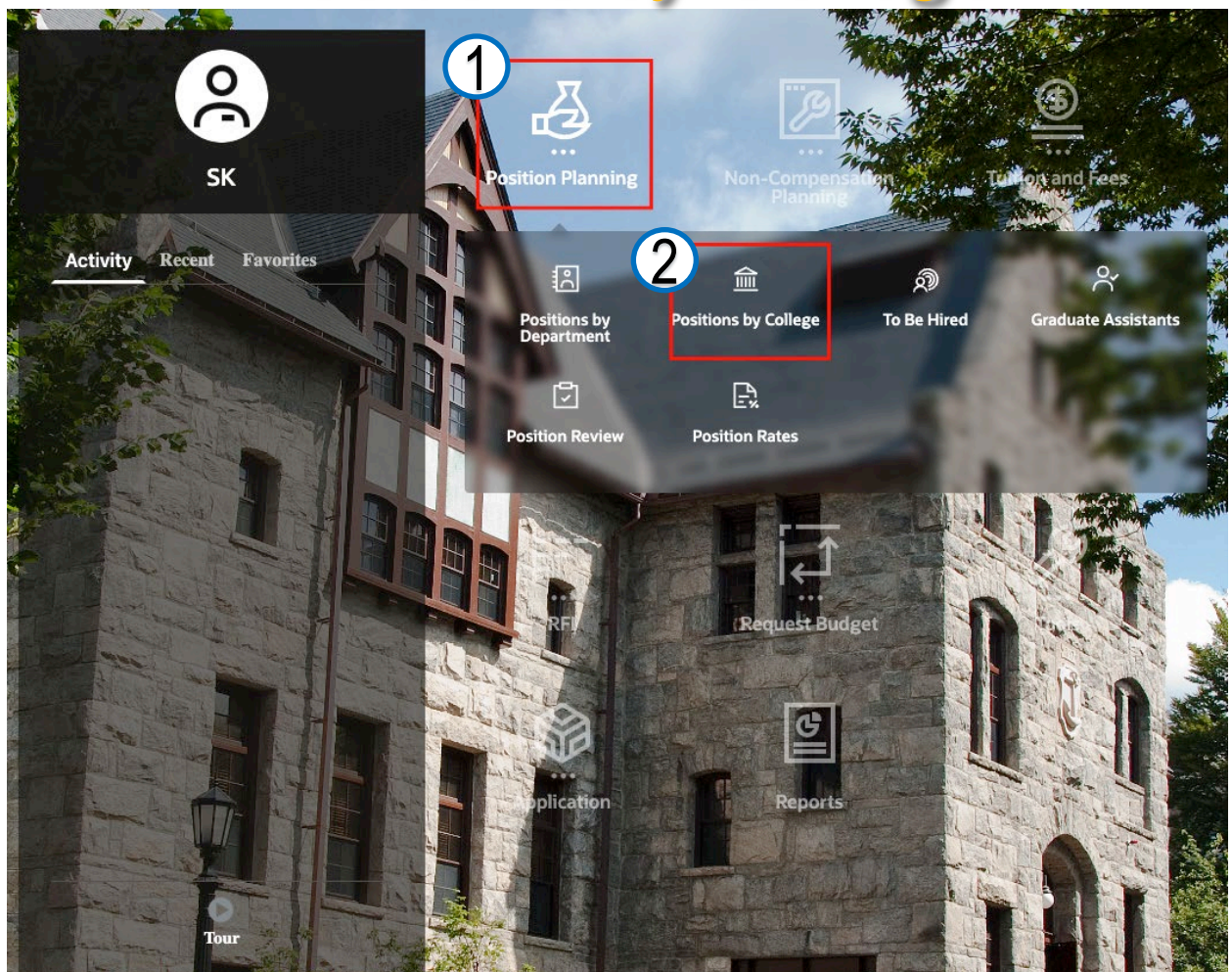

Access positions forms by clicking on the **Position Budgeting Cluster** and then selecting the **Positions by College Card**.

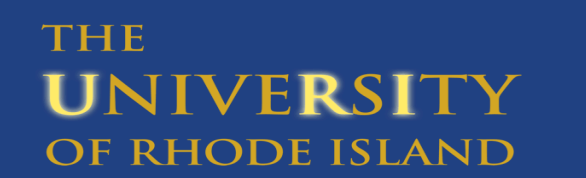

|   |                           |                                 |                                  | 1.1                                |          | POSI                   | rion.          | Into             |                 |                 |                              |                |                               |                          |                               |                     |
|---|---------------------------|---------------------------------|----------------------------------|------------------------------------|----------|------------------------|----------------|------------------|-----------------|-----------------|------------------------------|----------------|-------------------------------|--------------------------|-------------------------------|---------------------|
|   | 🖹 Positions by Dep        | partment 🚊 P                    | ositions by College              | 🔊 To Be Hired 🖇                    | Graduate | Assistants             | Desition Pevie | w 🗅 Docitiv      |                 | eeleulete       | -9 <b>-</b> 9-               | Re             | emember                       | r to click<br>any cha    | <b>Save</b> after<br>anges    | making              |
| ₽ | 1.1d Position<br>밖 @ ㅌ ㅎ  | n Info by Col                   | lege<br>1                        |                                    |          |                        | COLA           | Adjustme         | nt will be      | calculate       |                              | F<br>bas       | <b>ringe</b> wil<br>sed on po | ll be calc<br>osition ty | ulated<br>pe input            | ons                 |
| ₽ | Period Si<br>BegBalance A | Cenario V<br>Ilocation Budget V | Version Funds<br>Vorking No Fund | Program Years<br>No Program FY26 ▼ |          |                        |                |                  |                 |                 |                              |                |                               |                          |                               | 0                   |
|   |                           |                                 |                                  |                                    | Input    | Position Type<br>Input | Status Input   | First Name Input | Last Name Input | Contract Salary | PY Adj to<br>Contract Salary | Salary<br>Base | COLA<br>Adjustment            | Other Salary<br>Adj      | Total<br>▼ Position<br>Salary | Positions<br>Fringe |
|   | 2300 - Dean Enginee       | ering                           | Higher Ed Admin Ass              | st II (00000642)                   |          | Classified             | Filled         | My First Name    | My Last Name    | 71,000          |                              | 71,000         | 1,250                         | Λ                        | 72,250                        | 38,591              |
|   |                           |                                 | Higher Ed Admin Ass              | st II (00001013)                   |          | Classified             | Filled         | My First Name    | My Last Name    | 67,500          |                              | 67,500         | 1,250                         |                          | 68,750                        | 38,591              |
|   |                           |                                 | Senior Scientif Res G            | Grant Asst (00001966)              |          | Classified             | Filled         | My First Name    | My Last Name    | 71,500          |                              | 71,500         | 1,250                         |                          | 72,750                        | 38,591              |
|   |                           |                                 | Writer (00002372)                |                                    |          | Non-Classified         | Filled         | My First Name    | My Last Name    | 75,000          |                              | 75,000         | 1,250                         |                          | 76,250                        | 18,758              |
|   |                           |                                 | Dean- Engineering (              | 00002547)                          |          | Non-Classified         | Filled         | My First Name    | My Last Name    | 68,000          |                              | 68,000         | 1,250                         |                          | 69,250                        | 18,758              |
|   |                           |                                 | Mgr- Engineering/Bu              | siness (00002705)                  |          | Non-Classified         | Filled         | My First Name    | My Last Name    | 73,500          |                              | 73,500         | 1,250                         |                          | 74,750                        | 18,758              |
|   |                           |                                 | Coord Engine Career              | r Svc/EmpRel (00003946)            |          | Non-Classified         | Filled         | My First Name    | My Last Name    | 74,500          |                              | 74,500         | 1,250                         |                          | 75,750                        | 18,758              |
|   |                           |                                 | Lead Information Teo             | chnologist (00003899)              |          | Non-Classified         | Filled         | My First Name    | My Last Name    | 72,000          |                              | 72,000         | 1,250                         |                          | 73,250                        | 18,758              |
|   |                           |                                 | AsstDean Div Equity              | Inclus COE (00004684)              |          | Non-Classified         | Filled         | My First Name    | My Last Name    | 65,500          |                              | 65,500         | 1,250                         |                          | 66,750                        | 18,758              |
|   |                           |                                 | Executive Assistant I            | (00004391)                         |          | Non-Classified         | Filled         | My First Name    | My Last Name    | 66,000          | 16,024                       | 82,024         | 1,651                         |                          | 83,675                        | 24,769              |
|   |                           |                                 | Scientific Research (            | Grant Asst (00006076)              |          | Classified             | Filled         | My First Name    | My Last Name    | 00,500          |                              | 68,500         | 1,250                         |                          | 69,750                        | 38,591              |
|   |                           |                                 | Assnt Dean- Enginee              | ering (00006383)                   |          | Non-Classified         | Filled         | My First Name    |                 | 75,000          |                              | 75,000         | 1,250                         | _/                       | 76,250                        | 18,758              |
|   |                           | Enter <b>PY</b>                 | Adi to Cont                      | ract Salarv to ac                  | count    | for last               | Filled         | . Norma          | My Last Name    | 65,000          |                              | 65,000         | 1,250                         | _/                       | 66,250                        | 38,591              |
|   |                           | EV's salar                      | v adjuctmon                      | to not vot roflo                   | stad in  | DDCC                   |                | My First Name    | My Last Name    | 69.50           |                              | 66,000         | 1,250                         |                          | 57,250                        | 18,758              |
|   |                           | FT S Salal                      | y aujustinen                     | its not yet rened                  | leu m    | PDC3 -                 | Filled         | My First Name    | My Last Name    | 69.50           | Enter <b>C</b>               | Other Sal      | ary Adj 🛭                     | to accoui                | nt for non-                   | 18,758              |
|   |                           | Do not ac                       | count for co                     | ontractual increa                  | ase her  | e. Add                 | Filled         | My First Name    | My Last Name    | 73,00           |                              | arv incro      | ases in tl                    |                          | nt Allocati                   | n 18,758            |
|   |                           | comn                            | nents to cell                    | s in this column                   | if mak   | ring                   | Filled         | My First Name    | My Last Name    | 70,00           |                              |                |                               |                          |                               | 18,758              |
|   |                           | Comm                            |                                  |                                    | II IIIan | шв                     | Filled         | My First Name    | My Last Name    | 67,00           | FY. Ad                       | d comme        | ents to ce                    | ells in this             | s column if                   | 18,758              |
|   |                           |                                 | ad                               | ljustments                         |          |                        | Filled         | My First Name    | My Last Name    | 65,00           |                              | mak            | ing adjus                     | stments                  |                               | 18,758              |

Dealthan Infa by Callera

Form 1.1a contains data from PeopleSoft HR by PSHR home department

THE

UNIVERSITY

OF RHODE ISLAND

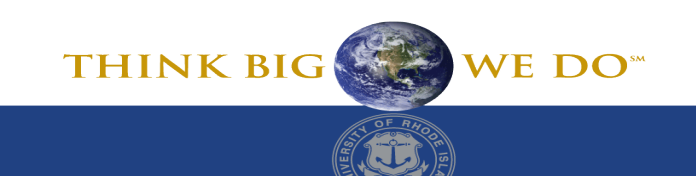

### 1.2b Position Salary Allocation by College

|                                          |                                          |                                    |                                           | Destribute Deter    |                 | Rememb                 | er to click                             | the <b>Sav</b>      | e              |                          |                                  |
|------------------------------------------|------------------------------------------|------------------------------------|-------------------------------------------|---------------------|-----------------|------------------------|-----------------------------------------|---------------------|----------------|--------------------------|----------------------------------|
| A Positions by Departme                  | nt <u>iiii</u> Positions by College 🍂    | IO BE HIRED 😤 Graduate Ass         | sistants 🔽 Position Review 🖃              | Position Rates      |                 | button                 | after mak                               | ing any             |                |                          |                                  |
| 1.2b Position Sa                         | lary Allocation by Colleg                | e                                  |                                           |                     |                 |                        | changes                                 |                     | 🗢 Là           | Action                   | ns 🔻 Save                        |
| *********                                |                                          |                                    |                                           |                     |                 |                        |                                         |                     |                |                          |                                  |
| Period Scenario<br>BegBalance Allocation | version Years<br>n Budget Working FY26 ▼ |                                    |                                           |                     |                 |                        |                                         |                     |                |                          | ÷                                |
|                                          |                                          |                                    |                                           | Budgeted<br>Account | PP for Position | Budgeted PP for<br>CFS | Budgeted % of<br>Total Salary in<br>CFS | Allocated<br>Salary | Allocated COLA | Total Budgeted<br>Salary | Positions<br>Allocated<br>Fringe |
| 100 - Unrestricted Funds                 | 2300 - Dean Engineering                  | 2230 - Engineering or Clinical Fee | Senior Academic Advisor (00003635)        | 29 - Release        | 26              | 26                     | 75%                                     | 52,007              | 7 1,300        | 53,307                   | 19,510                           |
|                                          |                                          | 2221 - Dedicated Fees incl E/R     | Higher Ed Admin Asst II (00000642)        | 00 - Non-Class      | 26              | 26                     | 100%                                    | 45,529              | 1,138          | 46,667                   | 35,14                            |
|                                          | If budgeting in holding re               | einvestment or release             | 0                                         | 5) 50 - Non-Class   | 26              |                        | $\mathbf{N}$                            |                     |                |                          |                                  |
|                                          | on Fund 100 de not ou                    |                                    | cossistant I (00004391)                   | 50 - Non-Class      | 26              | 26                     | 50%                                     | 41,846              | 5 1,046        | 42,892                   | 15,699                           |
|                                          | on Fund 100, <b>do not</b> ov            | erwrite the accounts               | Senior Academic Advisor (00006512)        | 50 - Non-Class      | 26              |                        |                                         |                     |                |                          |                                  |
|                                          | from PeopleSoft. See Sp                  | lit Budgeted Account               | Senior Academic Advisor (00006855)        | 50 - Non-Class      | 26              |                        |                                         |                     |                |                          |                                  |
|                                          | sectio                                   | on                                 | Higher Ed Admin Asst II (00000642)        | 10 - Class          | 26              |                        |                                         |                     |                |                          |                                  |
|                                          |                                          |                                    | Senior Scientif Res Grant Asst (00001966) | 10 - Class          | 26              |                        |                                         |                     |                |                          |                                  |
|                                          |                                          |                                    | Writer (00002372)                         | 50 - Non-Class      | 26              |                        |                                         |                     |                |                          |                                  |
| For FY2                                  | 6 Allocation, Faculty must               | be budgeted in                     | <del>s</del> (00002547)                   | 50 - Non-Class      | 26              |                        |                                         |                     |                |                          |                                  |
|                                          | 5206. Select accoun                      | nt 🗾                               | Mgr- Engineering/Business (00002705)      | 50 - Non-Class      | 26              |                        |                                         |                     |                |                          |                                  |
| 5206                                     | – Non-Class Faculty from t               | he hudgeted                        | Lead Information Technologist (00003899)  | 50 - Non-Class      | 26              | - Ent                  | ter <b>Budget</b>                       | ed Pav I            | Period fo      | r CFS and                |                                  |
| 5200                                     |                                          |                                    | AsstDean Div Equity Inclus COE (00004684) | 50 - Non-Class      | 26              | Dude                   |                                         |                     |                | <b>C</b> Out and a       |                                  |
|                                          | account drop down                        |                                    | Executive Assistant I (00004391)          | 50 - Non-Class      | 26              | Budge                  | eted % of                               | l otal Sa           | iary in CF     | S. Once y                | OU 699                           |
|                                          |                                          |                                    | Assnt Dean- Engineering (00006383)        | 50 - Non-Class      | 26              | l cli                  | ck SAVE. tl                             | he data             | is fed to t    | he Non-                  |                                  |
|                                          |                                          |                                    |                                           |                     |                 |                        | Commo                                   | neation             | Input for      |                          |                                  |
|                                          |                                          |                                    |                                           |                     |                 |                        | Compe                                   | insation            | input ior      | 1112                     |                                  |

This form combines data from 1.1d (from PSHR) and salary distribution of all positions charged to your college/unit (as reflected in your POV.) Budgeted PP for CFS and Budgeted % of Total Salary in CFS will be applied to Total Position Salary and Fringe from Form 1.1d <u>THINK BIG WE DO</u>

#### Split Position CFS (Brand new splits within your College)– Forms 1.2a or 1.2b Position Salary by Department or College

- If a position was split historically, PBCS should already reflect the positions in the appropriate chartfield strings on these forms
- Only follow directions for Splitting Salary Distribution if a brand new split needs to be included in your allocation
- If a unit must include a brand new split with a department to which it does not have access (i.e. another college/unit) you must contact your budget analyst for assistance.

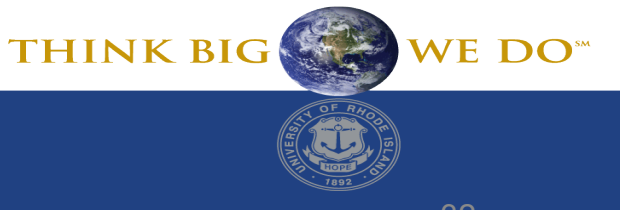

# Split Position CFS (Brand new splits) – Forms 1.2a by or 1.2b Position Salary by Department or College

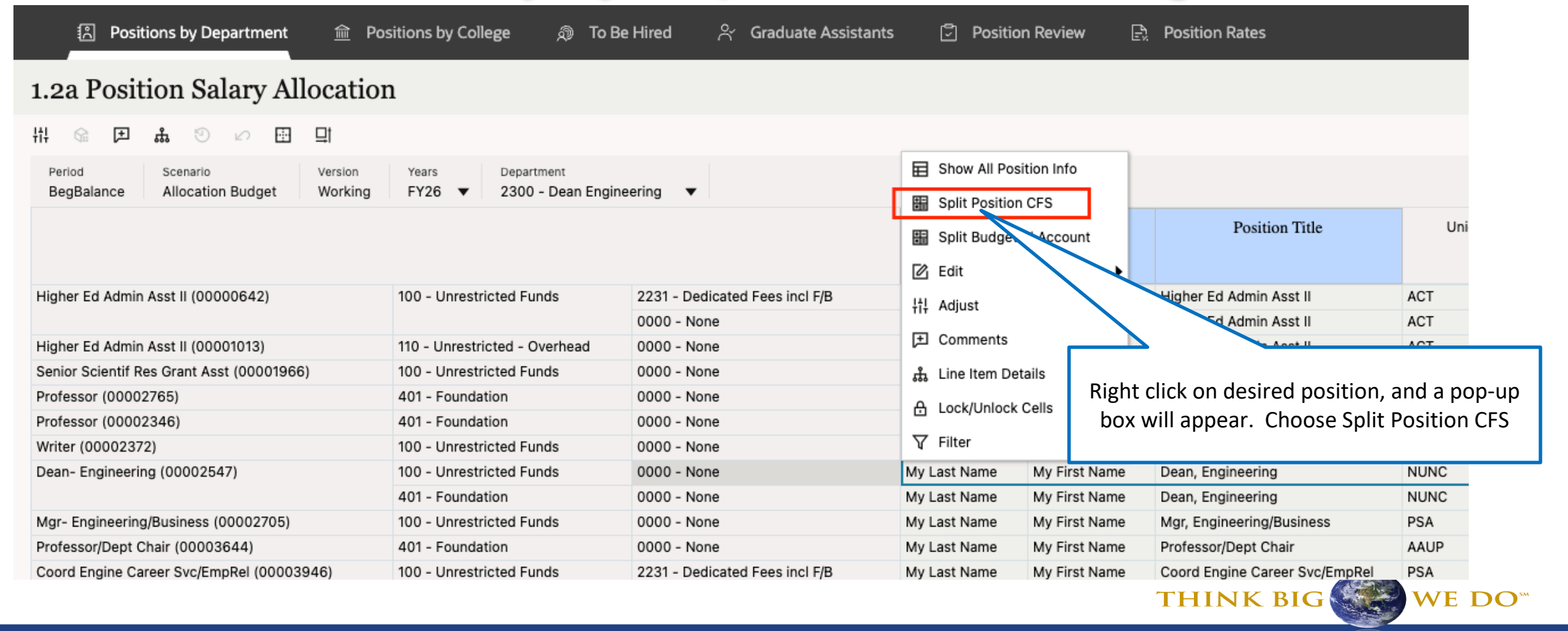

| Split Position<br>1.2b Position                                                              | CFS (Bran<br>Salary by<br>Split Position CFS                                                                                                    | nd new sp<br>Departmo                                                                                                    | olits)-<br>ent or                                | Forms 1.2a by or<br>College                                                                                                    |
|----------------------------------------------------------------------------------------------|----------------------------------------------------------------------------------------------------|----------------------------------------------------------------------------------------------------|--------------------------------------------------|----------------------------------------------------------------------------------------------------|
|                                                                                              | Complete the runtime prompts Confirm Position "POS_00002547" Confirm Source Department "D_2300" Confirm Source Fund "F_100" Confirm Source Program "P_0000" | Choose Target Department * "D_2300" Choose Target Fund * "F_100" Choose Target Program * "P_0000" Enter Pay Periods for Target CFS * 1 |                                                  | Fill out Target info to reflect the fund,<br>department and program for the new<br>split. Click Launch. A new line will be<br>created for the position. |
| Do not change<br>source data                                                                 |                                                                                                    |                                                                                                    |                                                  |                                                                                                    |
|                                                                                              |                                                                                                    | Can                                                                                                    | cel Launch                                       |                                                                                                    |
| If a different Target departm<br>Remember to change the # o<br>After clicking Launch you wil | ent is selected, you ma<br>of pay-periods for both<br>I see the split on form 2                                                                             | y need to change t<br>positions to ensur<br>1.2a or 1.2b. Ther                                                                         | the POV to se<br>e not more t<br>n, click Save o | ee the new split.<br>han 26 pp's are budgeted.<br>on form 1.2a or 1.2b.<br>THINK BIG WE DO <sup>**</sup>                                                |
| THE<br>UNIVERSITY                                                                            |                                                                                                    |                                                                                                    |                                                  |                                                                                                    |

OF RHODE ISLAND

# Split Budgeted Account

- This functionality will be used when budgeting in accounts 5226, 5228 and 5229 (ONLY Fund 100 can utilize these accounts in PBCS.)
  - DO NOT simply change the account on the position form!! Data will not flow properly to the noncompensation forms.
  - To split or change the budgeted account to 5226, 5228 and/or 5229, the "Fund" will be aligned with the account automatically.
  - When budgeting a position in account 5226 Reinvestment, PBCS will return Fund-100 Reinvestment on the Position Allocation forms. The same will apply to account 5228 – Holding and account 5229 – Release time.
  - This will allow the data to flow through to the appropriate account on the Non-Compensation
- For FY26, Faculty must be budgeted in 5206. Select account 5206 Non-Class Faculty from the budgeted account drop down (do not use split budgeted account functionality in this instance)

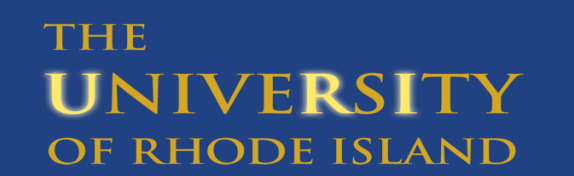

# Split Position Account (Brand new splits) – Forms 1.2a by or 1.2b Position Salary by Department or College

#### 1.2b Position Salary Allocation by College

태 🗟 🗩 🍰 🕗 🖽 📑

THE

UNIVERSITY

**OF RHODE ISLAND** 

| Period Scenario<br>BegBalance Allocation | version Years<br>Budget Working FY26 ▼ |                                    |                                                                      |                   |               |                                |       |
|------------------------------------------|----------------------------------------|------------------------------------|----------------------------------------------------------------------|-------------------|---------------|--------------------------------|-------|
|                                          |                                        |                                    |                                                                      | Last Name         | First Name    | Position Title                 | Union |
|                                          |                                        |                                    |                                                                      | Split Positio     | n CFS         |                                |       |
| 100 - Unrestricted Funds                 | 2300 - Dean Engineering                | 2230 - Engineering or Clinical Fee | Senior Academic Advisor (00003635)                                   | Split Budget      | ted Account   | Senior Academic Advisor        | PSA   |
|                                          |                                        | 2231 - Dedicated Fees incl F/B     | Higher Ed Admin Asst II (00000642)                                   | Show All Pos      | sition Info   | Higher Ed Admin Asst II        | ACT   |
|                                          |                                        |                                    | Coord Engine Career Svc/EmpRel (************************************ |                   |               | Coord Engine Career Svc/EmpRel | PSA   |
|                                          |                                        |                                    | Executive Assistant L (00 01)                                        | E Position Det    | ails          | Executive Assistant I          | NUNC  |
|                                          |                                        |                                    | Senior Acad asor (00006512)                                          | 🖄 Edit            | •             | Senior Academic Advisor        | PSA   |
|                                          |                                        |                                    | emic Advisor (00006855)                                              | 11 Adjust         |               | Senior Academic Advisor        | PSA   |
|                                          |                                        | 0000 - None                        | oner Ed Admin Asst II (00000642)                                     | TIT Flaguer       |               | Higher Ed Admin Asst II        | ACT   |
|                                          |                                        |                                    | Senior Scientif Res Grant Asst (00001966)                            |                   |               | Senior Scientif Res Grant Asst | ACT   |
|                                          |                                        |                                    | Writer (00002372)                                                    | ភ្ជំ Line Item De | etails        | Writer                         | PTAA  |
|                                          |                                        |                                    | Dean- Engineering (00002547)                                         | A Lock/Uplock     | Collo         | Dean, Engineering              | NUNC  |
|                                          | Right click on desired po              | psition, and a pop-up              | Mgr- Engineering/Business (00002705)                                 | E EOCKJOHIOCK     | Cells         | Mgr, Engineering/Business      | PSA   |
|                                          |                                        |                                    | Lead Information Technologist (00003899)                             | √ Filter          | •             | Lead Information Technologist  | PTAA  |
|                                          | box will appear. Choo                  | se "Split Budgeted                 | AsstDean Div Equity Inclus COE (00004684)                            | My Last Name      | My First Name | AsstDean Div Equity Inclus COE | PSA   |
|                                          | Accour                                 | nt".                               | Executive Assistant I (00004391)                                     | My Last Name      | My First Name | Executive Assistant I          | NUNC  |
|                                          |                                        |                                    | Assnt Dean- Engineering (00006383)                                   | My Last Name      | My First Name | Assnt Dean, Engineering        | PSA   |
|                                          |                                        |                                    | Asst Administrative Officer (00006447)                               | My Last Name      | My First Name | Asst Administrative Officer    | ACT   |
|                                          |                                        |                                    | Dir- Engineering Operations (00006561)                               | My Last Name      | My First Name | Dir, Engineering Operations    | NUNC  |
|                                          |                                        |                                    | Senior Academic Advisor (00006855)                                   | My Last Name      | My First Name | Senior Academic Advisor        | PSA   |
|                                          |                                        |                                    | Assoc Dean Engineering/AcaAff (00006736)                             | My Last Name      | My First Name | Assoc Dean Engineering/AcaAff  | NUNC  |
|                                          |                                        |                                    | Coord- COE/Research & Outreach (00006163)                            | My Last Name      | My First Name | Coord, COE/Research & Outreach | PSA   |
|                                          |                                        |                                    | Academic Advisor (00007938)                                          | My Last Name      | My First Name | Academic Advisor               | PSA   |

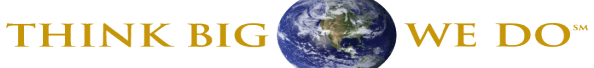

36

(j)

| Split Budgeted Account                 |                                        | © -             |                         |
|----------------------------------------|----------------------------------------|-----------------|-------------------------|
| Complete the runtime prompts           |                                        |                 |                         |
| Confirm Source Department * "D_2300"   | Choose Target Prog                     | m * ::          |                         |
| Confirm Source Fund *<br>"F_100"       | Budgeted Account<br>5226 - Reinvestmer | · ·             |                         |
| Confirm Source Program *<br>"P_0000"   | Select Position *<br>"POS_00004684     | Eill out Target | department and program  |
| Choose Target Department *<br>"D_2300" | ingi                                   | and Budgeted    | Account for the new     |
|                                        |                                        |                 | unch A now line will be |
|                                        |                                        | split. Click La | a position              |
|                                        |                                        | created for th  | e position.             |
|                                        |                                        |                 |                         |
|                                        |                                        |                 |                         |
|                                        |                                        | Click           |                         |
|                                        |                                        | CIICK           |                         |
|                                        |                                        | Launch          |                         |
|                                        |                                        |                 |                         |

If Reinvestment, Holding or Release budgets need to be re-allocated to other non-state-payroll accounts, you may do so on the Non-Compensation forms. See Non-Compensation Unrestricted (Form 3.1) section below for more information about how to reallocate.

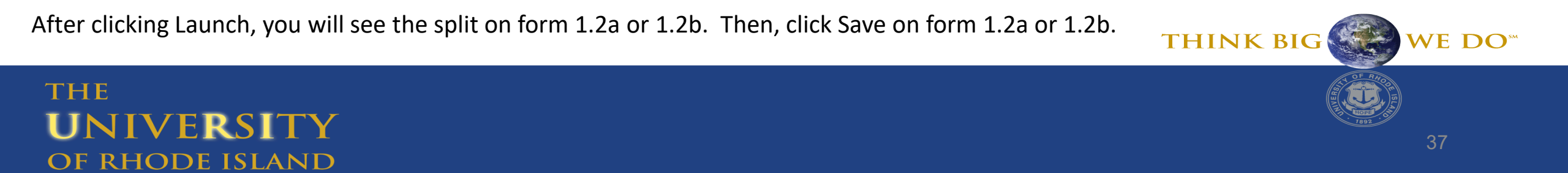

### 1.3 To Be Hired

Access "To Be Hired" forms by clicking on the **Position Budgeting Cluster** and then selecting the **To Be Hired Card**.

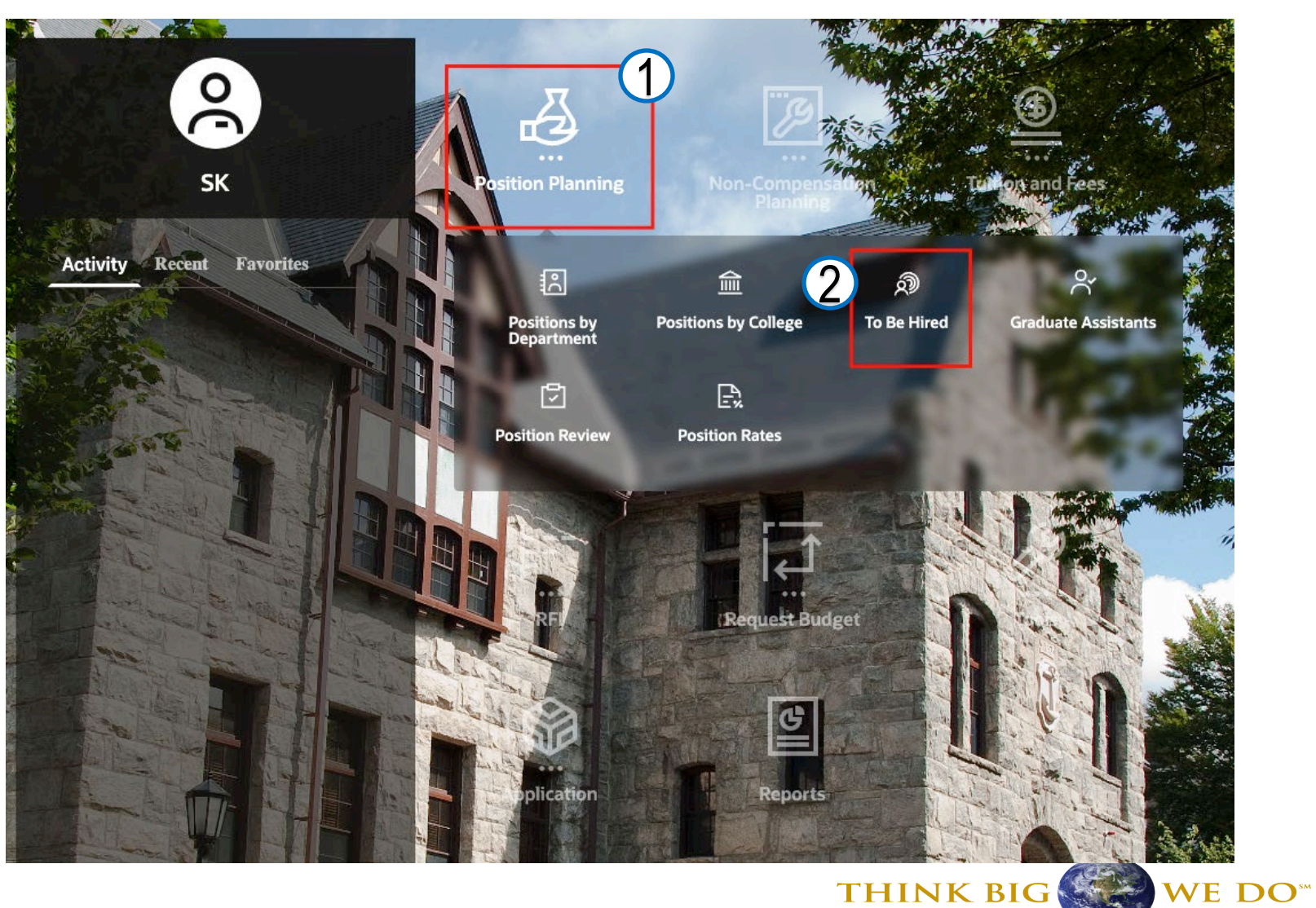

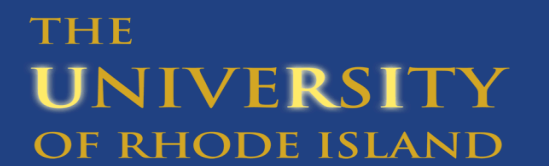

### 1.3 To Be Hired – Fund 100

To be used for new positions that do not exist in PeopleSoft.

This form should be used for the majority of **new** positions approved for FY26

FY26 Allocation – used to reflect attrition estimate (Colleges only)

| To Be Hired<br>Scenario<br>Allocation Budget | Version Years<br>Working FY26 | 5 🗸         | Click Dr<br>Fund<br>Prog | opdown cell<br>d, Departme<br>gram to chan | s to select<br><b>nt,</b> and<br>ge POV |                |                          |                             |  |
|----------------------------------------------|-------------------------------|-------------|--------------------------|--------------------------------------------|-----------------------------------------|----------------|--------------------------|-----------------------------|--|
| 1.3a To Be Hired                             | 2300 - Dean Engine            | ering V 000 | 00 - None 🔻              |                                            |                                         |                |                          |                             |  |
| ice including                                | Position Title Input          | Union Input | Position Type<br>Input   | Status Input                               | Budgeted<br>Account                     | TBH Salary Amt | Total Position<br>Salary | Total<br>Position<br>Fringe |  |
| To Be Hired 1                                | test title                    | NUNC        | Non-Classified           | Vacant                                     | 5228 - Holding                          | 50,000         | 50,000                   | 20,300                      |  |
| To Be Hired 2                                |                               |             |                          |                                            |                                         |                |                          |                             |  |
| To Be Hired 3                                |                               |             |                          |                                            |                                         |                |                          |                             |  |
| To Be Hired 4                                |                               |             |                          |                                            |                                         |                |                          |                             |  |
| To Be Hired 5                                |                               |             |                          |                                            |                                         |                |                          |                             |  |
| To Be Hired 6                                |                               |             |                          |                                            |                                         |                |                          |                             |  |

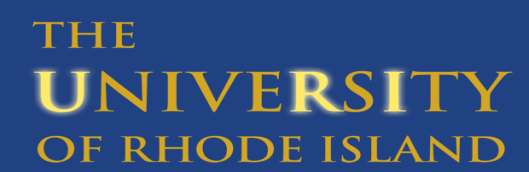

#### 1.3 To Be Hired – Fund 100

#### Important - the fund and account must agree

| . To Be Hired<br>Scenario<br>Allocation Budget | Version Years<br>Working FY26 | 5 🔻         |                        |              |                     |                |                          |                             |
|------------------------------------------------|-------------------------------|-------------|------------------------|--------------|---------------------|----------------|--------------------------|-----------------------------|
| 1.3a To Be Hired                               |                               |             |                        |              | <b>`</b>            |                |                          |                             |
| 100 - Holding 🔹                                | 2300 - Dean Engine            | ering 🔻 000 | 00 - None 🔻            |              | *                   |                |                          |                             |
|                                                | Position Title Input          | Union Input | Position Type<br>Input | Status Input | Budgeted<br>Account | TBH Salary Amt | Total Position<br>Salary | Total<br>Position<br>Fringe |
| To Be Hired 1                                  | test title                    | NUNC        | Non-Classified         | Vacant       | 5228 - Holding      | 50,000         | 50,000                   | 20,300                      |
| To Be Hired 2                                  |                               |             |                        |              |                     |                |                          |                             |
| To Be Hired 3                                  |                               |             |                        |              |                     |                |                          |                             |
| To Be Hired 4                                  |                               |             |                        |              |                     |                |                          |                             |
| To Be Hired 5                                  |                               |             |                        |              |                     |                |                          |                             |
| To Be Hired 6                                  |                               |             |                        |              |                     |                |                          |                             |
|                                                |                               |             |                        |              |                     |                |                          |                             |

<u>Acct = Fund</u> 5226 = 100 Reinvestment 5228 = 100 Holding 5229 = 100 Release 5210, 5250 = 100 Unrestricted Funds

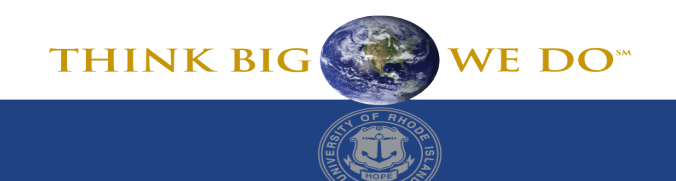

#### **1.4 Graduate Assistants**

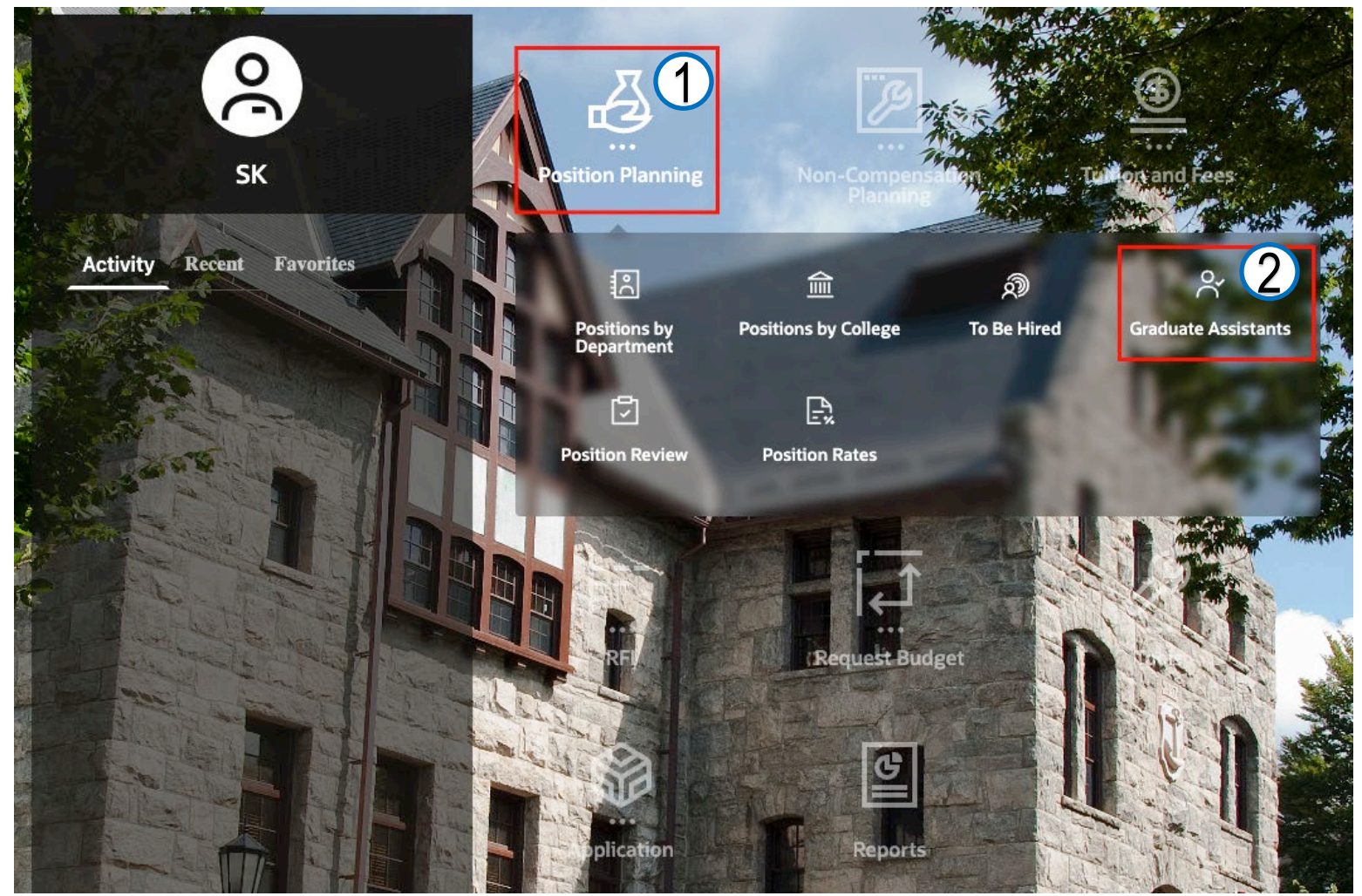

Access Graduate Assistant forms by clicking on the **Position Budgeting Cluster** and then selecting the **Graduate Assistants Card**.

#### THE UNIVERSITY OF RHODE ISLAND

WE DO<sup>st</sup>

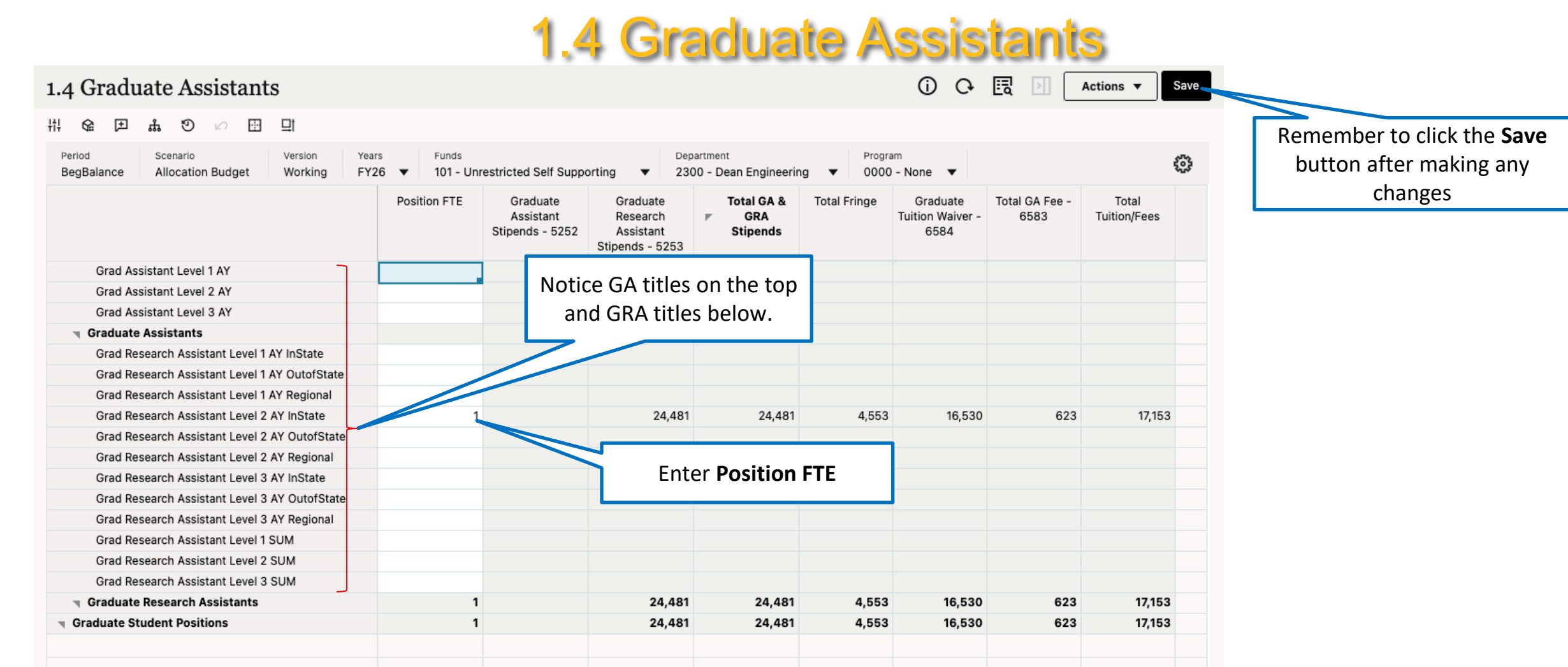

Any changes to Grad Assistant FTEs <u>must be performed on this form</u>. Stipends and waivers will calculate accordingly (see guidelines for information on grad planning values) Inputs will move to the appropriate input and review forms upon **Save.** 

#### THE UNIVERSITY OF RHODE ISLAND

WE DO<sup>ss</sup>

### **Position Related Comments**

PBCS gives users the ability to add cell comments. Please use the following columns to add comments related to positions:

Position Input (Forms 1.1a, 1.1d) – "PY Adj to Contract Salary", "Other Salary Adj" Position Salary Allocation (Forms 1.2a, 1.2b) – "Budgeted PP for CFS", "Budgeted % of Total Salary in CFS) To Be Hired (Form 1.3a) – place notes in the Position Title Input section after the title Graduate Assistants (Form 1.4) – "Position FTE"

To Add a Comment, select the cell in the appropriate column, right click and select Comments. Enter your comments in the box provided and click post.

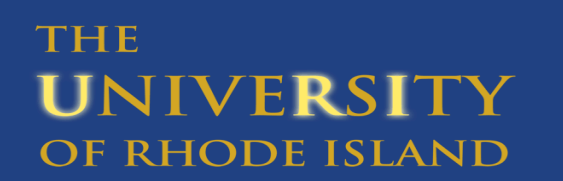

THINK BIG

#### 1.9a, 1.9b Position Review Forms

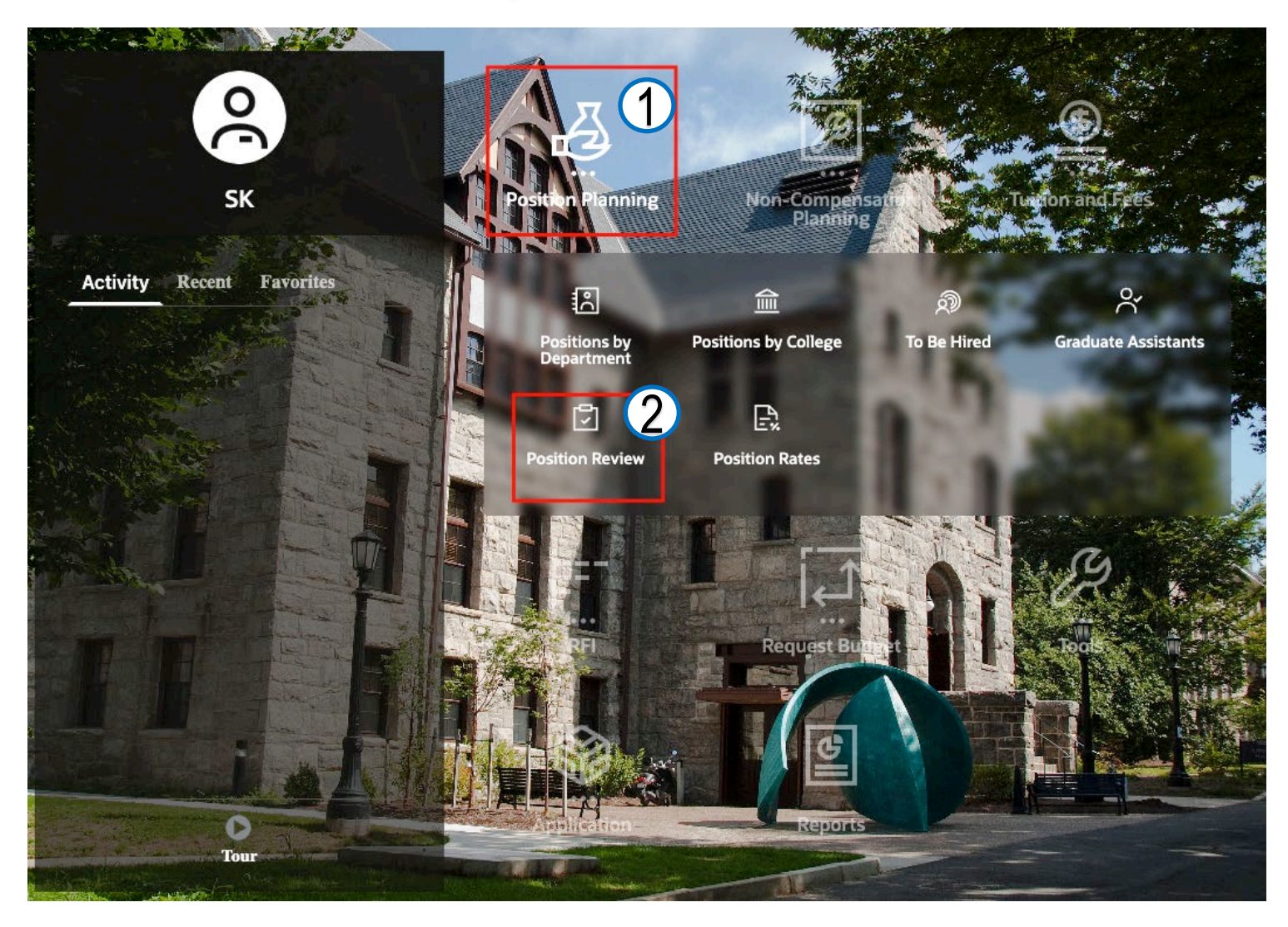

To access Position Review:

• Click **Position Planning Cluster** and then select **Position Review** 

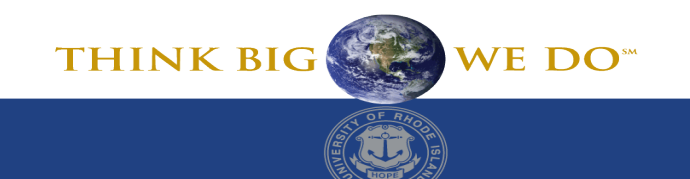

### **1.9a Review by Position**

| 1.2a Position Salary Allocatio                                  | on                                              |                                |                         |       |                |                  |                 |                     |                                      |                  |                | (j)                      | Q 🖫 🕨                         |
|-----------------------------------------------------------------|-------------------------------------------------|--------------------------------|-------------------------|-------|----------------|------------------|-----------------|---------------------|--------------------------------------|------------------|----------------|--------------------------|-------------------------------|
| # 🕼 🗉 🍰 🔊 🖉 🖽 🖽                                                 |                                                 |                                |                         |       |                |                  |                 |                     |                                      |                  |                |                          |                               |
| Period Scenario Version<br>BegBalance Allocation Budget Working | Years Department<br>FY26 ▼ 2300 - Dean Engineer | ing 🔻                          |                         |       |                |                  |                 |                     |                                      |                  |                |                          |                               |
|                                                                 |                                                 |                                | Position Title          | Union | Payroll Fund % | Budgeted Account | PP for Position | Budgeted PP for CFS | Budgeted % of Total<br>Salary in CFS | Allocated Salary | Allocated COLA | Total Budgeted<br>Salary | Positions<br>Allocated Fringe |
| Higher Ed Admin Asst II (00000642)                              | 100 - Unrestricted Funds                        | 2231 - Dedicated Fees incl F/B | Higher Ed Admin Asst II | ACT   | 50%            | 5210 - Class     | 26              | 26                  | 50%                                  | 22,500           | 900            | 23,400                   | 16,448                        |
|                                                                 |                                                 | 0000 - None                    | Higher Ed Admin Asst II | ACT   | 50%            | 5210 - Class     | 26              | 26                  | 50%                                  | 22,500           | 900            | 23,400                   | 16,448                        |
| Higher Ed Admin Asst II (00001013)                              | 100 - Unrestricted Funds                        | 0000 - None                    | Higher Ed Admin Asst II | ACT   | 75%            | 5210 - Class     | 26              |                     |                                      |                  |                |                          |                               |

Review form of all funds broken down by positions

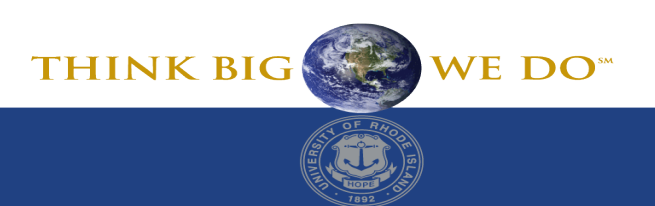

#### 1.9b Review by Fund

#### 1.9b Review by Fund

Scenario

THE

UNIVERSITY

OF RHODE ISLAND

밖 😭 E 🖁 🖓 🖾 🖽

Version

Years

| Scenario Version Allocation Budget Working | Years<br>FY26 ▼                       |                                    |                            |                  |                |                     |  |  | ŵ |
|--------------------------------------------|---------------------------------------|------------------------------------|----------------------------|------------------|----------------|---------------------|--|--|---|
|                                            |                                       |                                    |                            | Allocated Salary | Allocated COLA | Allocated<br>Fringe |  |  |   |
| 00 - Unrestricted Funds                    | 2300 - Dean Engineering               | 4159 - Aldrich Hall                | To Be Hired Positions      | 210,000          |                | 85,125              |  |  |   |
|                                            |                                       |                                    | Graduate Student Positions | 23,287           |                | 8,663               |  |  |   |
|                                            |                                       |                                    | All Positions              | 233,287          |                | 93,788              |  |  |   |
|                                            |                                       | 2230 - Engineering or Clinical Fee | Existing Positions         | 52,007           | 1,300          | 19,510              |  |  |   |
|                                            |                                       |                                    | All Positions              | 52,007           | 1,300          | 19,510              |  |  |   |
|                                            |                                       | 2231 - Dedicated Fees incl F/B     | Existing Positions         | 87,375           | 2,184          | 50,839              |  |  |   |
|                                            |                                       |                                    | All Positions              | 87,375           | 2,184          | 50,839              |  |  |   |
|                                            |                                       | 0000 - None                        | Existing Positions         | 41,846           | 1,046          | 15,699              |  |  |   |
|                                            |                                       |                                    | Graduate Student Positions | 46,574           |                | 17,326              |  |  |   |
|                                            |                                       |                                    | All Positions              | 88,420           | 1,046          | 33,024              |  |  |   |
|                                            | 2302 - Civil&EnvironmentalEngineering | 0000 - None                        | Existing Positions         | 116,718          | 2,918          | 43,787              |  |  |   |
|                                            |                                       |                                    | All Positions              | 116,718          | 2,918          | 43,787              |  |  |   |
|                                            | 2304 - Mechanical Engineering         | 0000 - None                        | Graduate Student Positions | 23,287           |                | 8,663               |  |  |   |
|                                            |                                       |                                    | All Positions              | 23,287           |                | 8,663               |  |  |   |
| 00 - Holding                               | 2300 - Dean Engineering               | 2230 - Engineering or Clinical Fee | Existing Positions         | 52,007           | 1,300          | 19,510              |  |  |   |
|                                            |                                       |                                    | All Positions              | 52,007           | 1,300          | 19,510              |  |  |   |
|                                            |                                       | 0000 - None                        | To Be Hired Positions      | -5,000,000       |                | -1,830,000          |  |  |   |
|                                            |                                       |                                    | All Positions              | -5,000,000       |                | -1,830,000          |  |  |   |
| 01 - Unrestricted Self Supporting          | 2300 - Dean Engineering               | 0000 - None                        | Graduate Student Positions | 24,481           |                | 4,553               |  |  |   |
|                                            |                                       |                                    | All Positions              | 24,481           |                | 4,553               |  |  |   |
| 05 - Service Centers                       | 2300 - Dean Engineering               | 4159 - Aldrich Hall                | Graduate Student Positions | 24,481           |                | 9,107               |  |  |   |
|                                            |                                       |                                    | All Positions              | 24,481           |                | 9,107               |  |  |   |
|                                            |                                       |                                    |                            |                  |                |                     |  |  |   |
| II Funds                                   | Engineering                           | All Programs                       | All Positions              | -4,322,419       | 6,026          | 234,806             |  |  |   |
|                                            |                                       |                                    |                            |                  |                |                     |  |  |   |

Review form of all funds with programs populated with positions

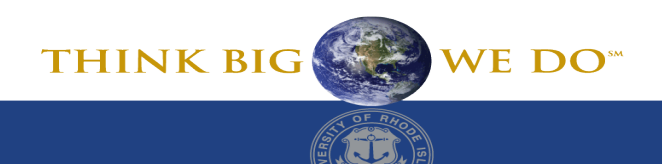

(i) C+ E → Actions ▼ Save

# **Position Rates**

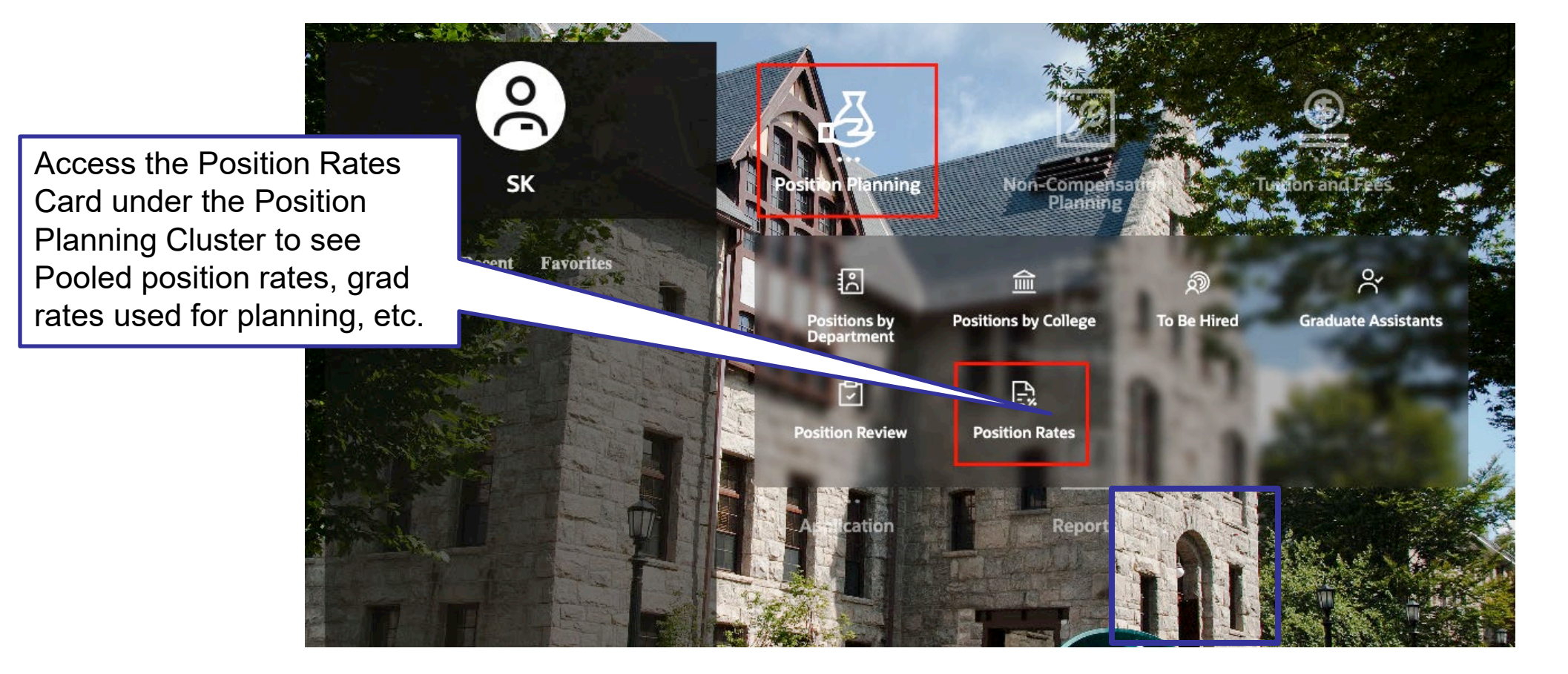

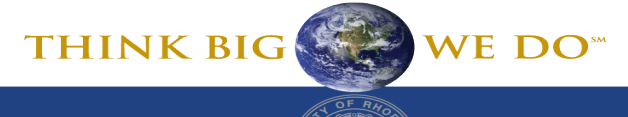

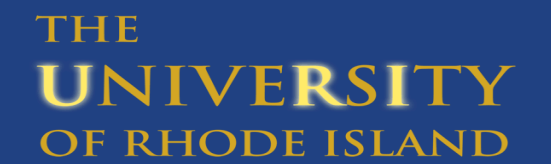

#### **Position Rates**

| ₽ | 0.1 Global Fr                                 | inge Rates |         |            |                   |      |          |          | (j) (   | Ç [   | Action   | ns 🔻     | Save |
|---|-----------------------------------------------|------------|---------|------------|-------------------|------|----------|----------|---------|-------|----------|----------|------|
| ₽ | 바 얇 戶 歳<br>Version Departum<br>Working No Dep | ♥ Ø 🗄 📑    | Program | Position   | Scenario          | Yea  | irs      |          |         |       |          |          | ŵ    |
| ₿ | Working No Dep                                | BegBalance |         | Norosition | Allocation Budget |      | 20 •     |          |         |       |          | _        |      |
|   | Global Fringe Rates                           |            |         |            |                   | J AC | ce       | ss the v | ertica/ | al r  | nenu to  |          |      |
|   | Faculty                                       | 36.6%      |         |            |                   | 0    | $ \sim $ | ddition  |         |       | on rotor | <b>.</b> |      |
|   | Classified                                    | 75.3%      |         |            |                   | 7 56 | e a      |          | ai pos  | SILIC | JITALES  | >        |      |
|   | Non-Classified                                | 36.6%      |         |            |                   | us   | ed       | in plan  | ning    |       |          |          |      |
|   |                                               |            |         |            |                   |      |          |          |         |       |          |          |      |
|   |                                               |            |         |            |                   |      |          |          |         |       |          |          |      |
|   |                                               |            |         |            |                   |      |          |          |         |       |          |          |      |

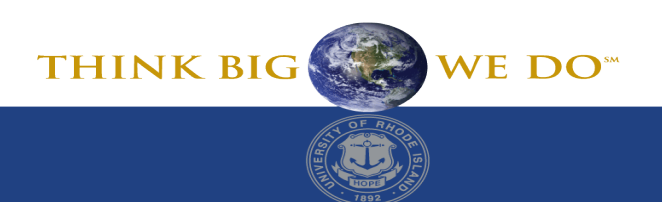

# Positions – Read Only by 4:30PM at the cut off Date

- Position budgeting (including grads) will be turned off and changed to "Read Only"
- Will aid with units where positions or salary distribution are shared between different college/units
- Coordinate with college/units with which you share positions – vacation schedules
- Salaries need to be static at some point during the budgeting process so a unit can balance bottom line

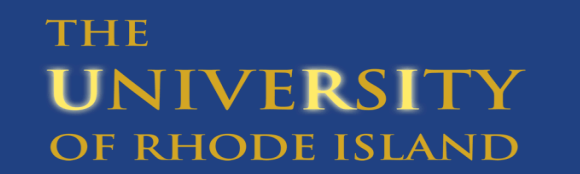

# Revenue and Expense (non-position) Budgeting

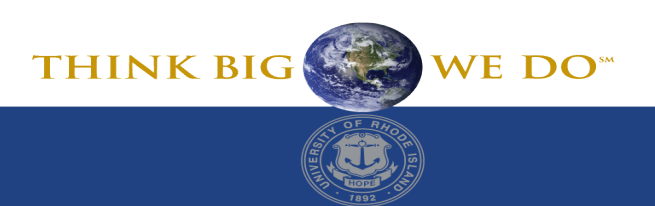

THE UNIVERSITY OF RHODE ISLAND

50

#### **Revenue (Auxiliaries and Enterprises Only)**

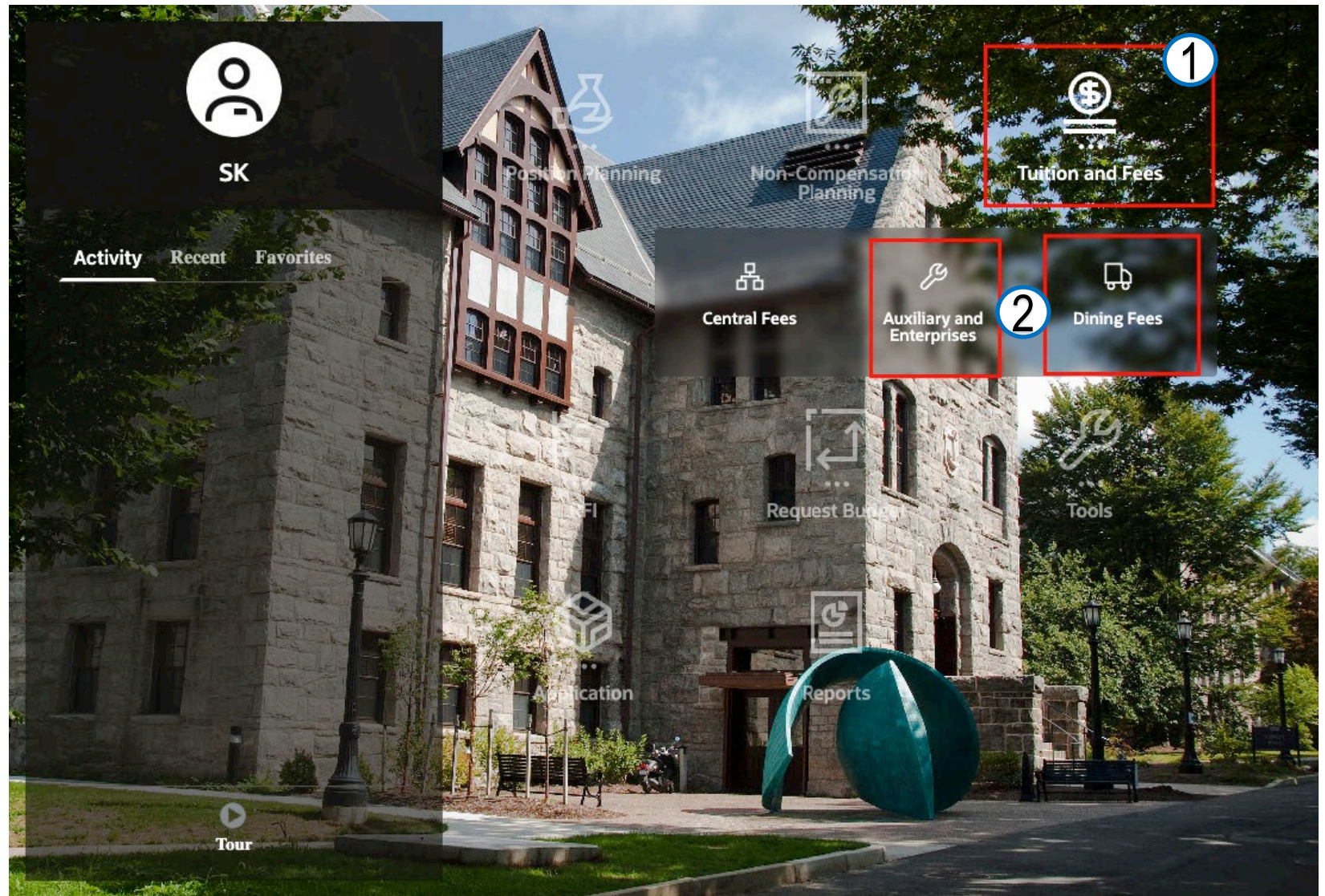

To access Auxiliary and Enterprises, and Dining Fees forms:

•

Click on the **Tuition and** Fees Cluster and then select either the Auxiliaries and Enterprises Card, or the Dining Fees Card.

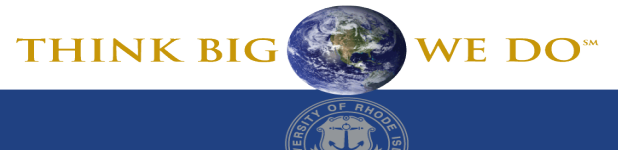

#### 2.2 Auxiliaries and Enterprises Fees

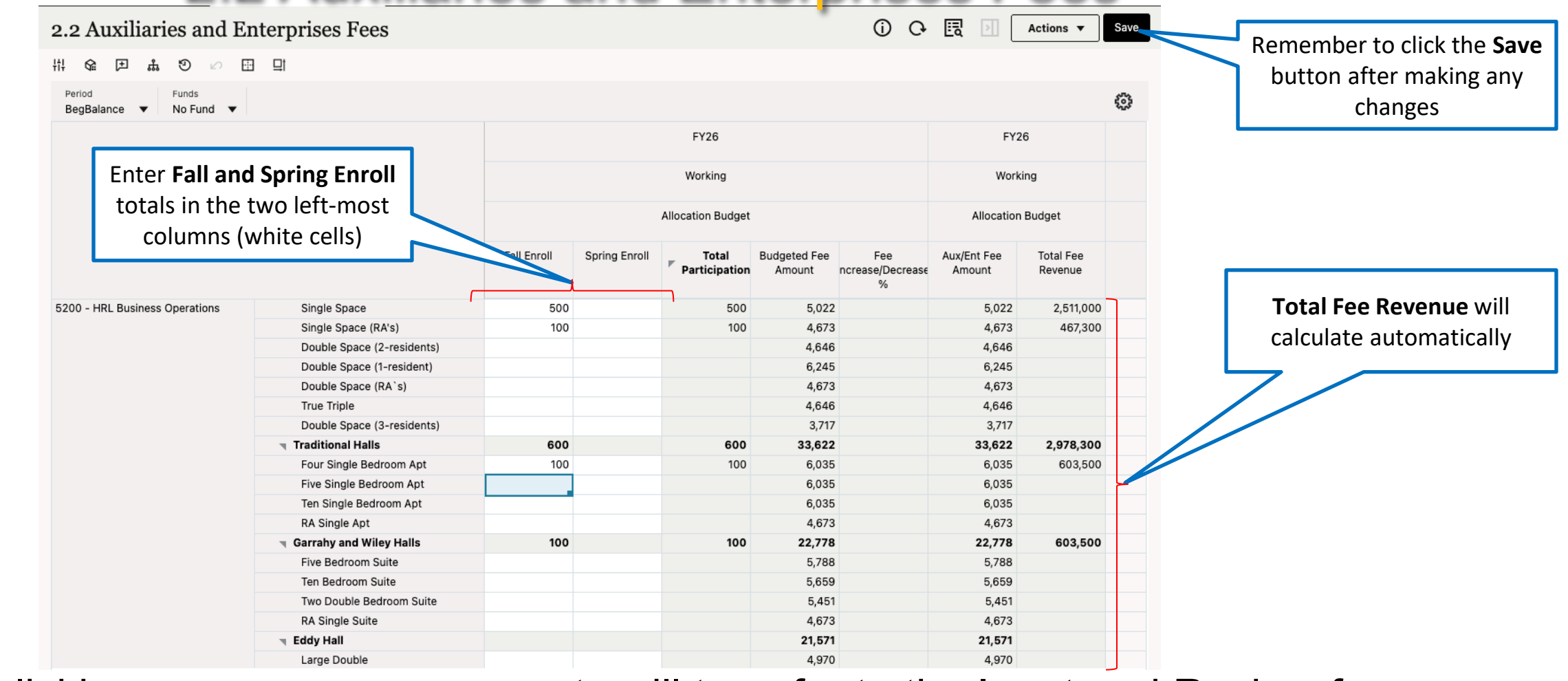

Upon clicking save, revenue amounts will transfer to the Input and Review forms (Forms 3.5 and 3.6)

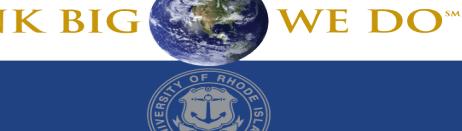

# 2.3 Dining Fees

| 2.3 Dining Fees                                  |                                   |                    |                        |                      | Remem                   | ber to click                | the Save                      | ) (} 🖪                   | Action                         | s V Save                           |  |
|--------------------------------------------------|-----------------------------------|--------------------|------------------------|----------------------|-------------------------|-----------------------------|-------------------------------|--------------------------|--------------------------------|------------------------------------|--|
| H & F & O 🖉 🗄                                    | ⊒t                                |                    |                        |                      | butto                   | n after mak                 | ing any                       |                          |                                |                                    |  |
| Department P<br>5300 - Dining Board Operations B | <sup>eeriod</sup><br>BegBalance ▼ | Funds<br>No Fund ▼ |                        |                      |                         | changes                     |                               |                          |                                | \$                                 |  |
| Enter Fall and Spring Enroll                     | 7                                 | FY26               |                        | FY26                 | FY26                    |                             |                               |                          | F                              | /26                                |  |
| totals                                           |                                   | Allocation Budget  |                        | Allocation<br>Budget | Allocation<br>Budget    |                             |                               |                          | Allocatio                      | on Budget                          |  |
|                                                  |                                   | Working            |                        | Working              | Working                 |                             |                               |                          | Wo                             | king                               |  |
|                                                  | Fall Enroll                       | Spring Enroll      | Total<br>Participation | Fee Amount           | Gross Dining<br>Revenue | Combo Meal<br>Transfer Fall | Combo Meal<br>Transfer Spring | Dinner Board<br>Transfer | Cash<br>Operations<br>Transfer | Ram Cash<br>Sales Transfer<br>Fall |  |
| Flex 50 (Apartment/Commuter)                     | 800                               | 750                | 1,550                  | 450                  | 697,500                 | -100,000                    |                               |                          |                                |                                    |  |
| Flex 100 (Apartment/Commuter)                    | 800                               | 750                | 1,550                  | 850                  | 1,317,500               |                             | -2,000                        |                          |                                |                                    |  |
| Unlimited Standard Plan                          | 800                               | 750                | 1,550                  | 2,800                | 4,340,000               |                             |                               | Enter <b>Tran</b>        | <b>sfer</b> totals a           | s a                                |  |
| Unlimited Plus Plan                              | 800                               | 750                | 1,550                  | 2,975                | 4,611,250               |                             |                               | negative a               | amount in t                    | ne                                 |  |
| Unlimited Complete Plan                          | 800                               | 750                | 1,550                  | 3,200                | 4,960,000               |                             |                               | appropr                  | iate columr                    |                                    |  |
| Flex 150 (Apartment/Commuter)                    | 800                               | 750                | 1,550                  | 1,200                | 1,860,000               |                             |                               |                          |                                |                                    |  |
| Campus Dining Fees                               | 4,800                             | 4,500              | 9,300                  | 11,475               | 106,717,500             | -100,000                    | -2,000                        | -3,000                   |                                |                                    |  |
| Upon clicking sa                                 | ve, rev                           | enue a             | amoun                  | ts will t            | transfe                 | r to th                     | e Input                       | and R                    |                                | forms                              |  |
| (FUITIS 5.5 allu .                               | J.0)                              |                    |                        |                      |                         |                             |                               |                          |                                |                                    |  |
| THE                                              |                                   |                    |                        |                      |                         |                             |                               |                          |                                |                                    |  |

**UNIVERSITY** 

OF RHODE ISLAND

T892

### All Other Restricted Revenue

- All Revenue for Restricted Funds (excluding Aux/Ent specific fees) is budgeted using Form 3.5- Other Funds Input (see detailed slides below)
- Fund 110 should look at the RFI column on 3.5 to find the revenue amount to budget

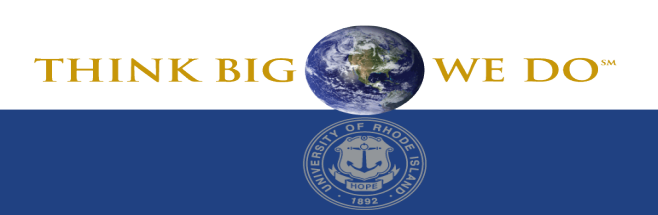

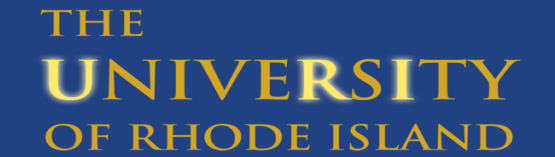

#### All Other Expense - Unrestricted

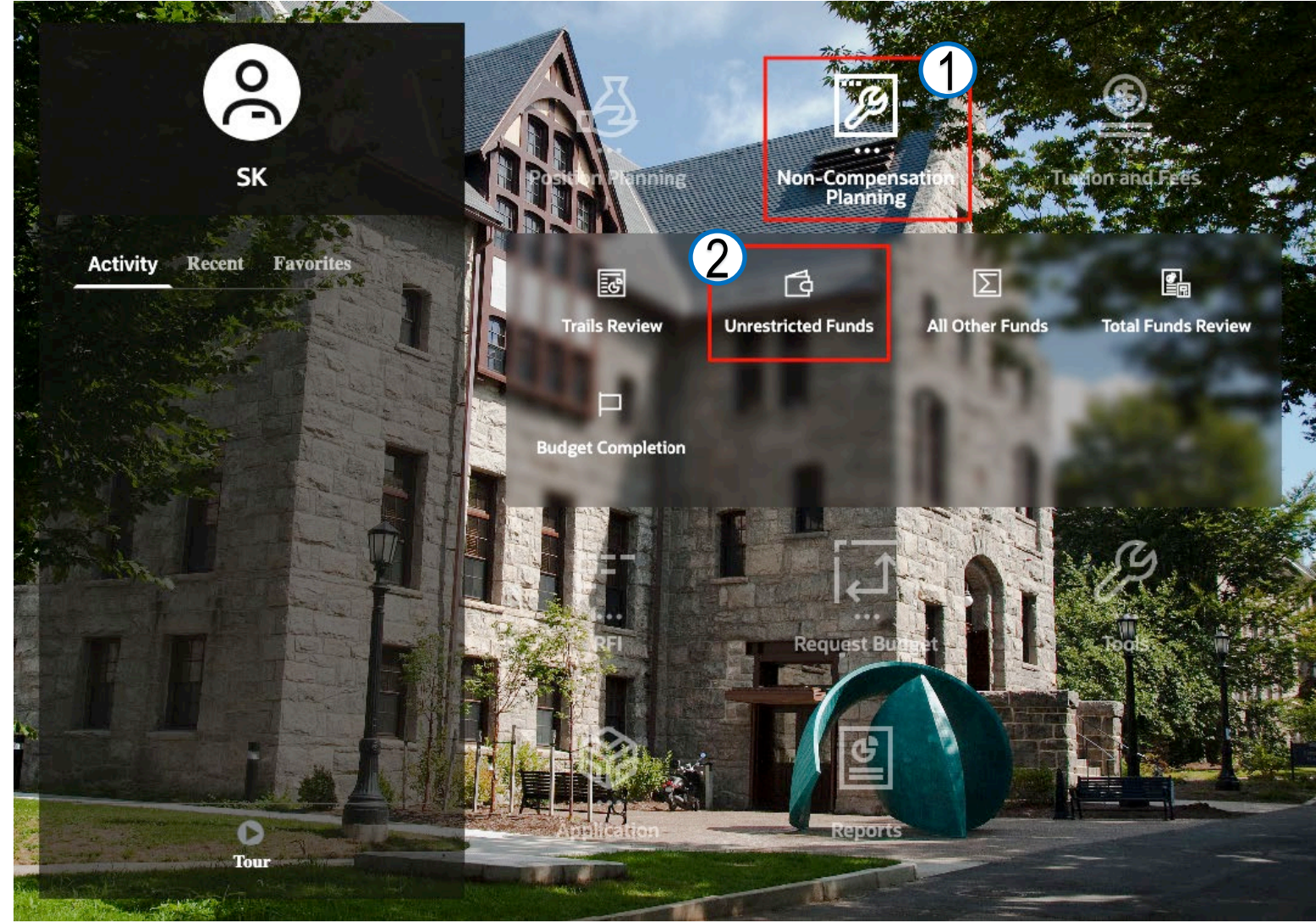

The Unrestricted Funds form will be used to input budgets for all unrestricted funds. It is suppressed and will only show alpha accounts that have historical data.

To access Unrestricted Funds:

 Click on Non-Compensation
 Planning Cluster and then select Unrestricted Funds
 Card

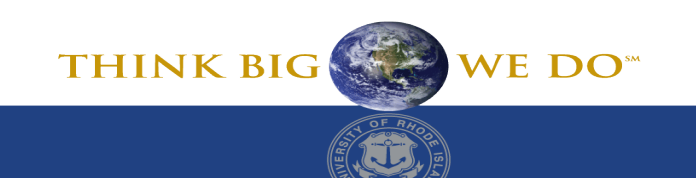

# 3.1 Unrestricted Funds Input

| 3.1 Unrestricted Fund                 | is Input<br>∃⊔                  |                  |           |           |                 |                  |                      |                                   |                                  |                                    |                                   |                      |                | Actions V Save            |
|---------------------------------------|---------------------------------|------------------|-----------|-----------|-----------------|------------------|----------------------|-----------------------------------|----------------------------------|------------------------------------|-----------------------------------|----------------------|----------------|---------------------------|
| Funds<br>100 - Unrestricted Funds ▼ 2 | epartment<br>300 - Dean Enginee | ering 🔻          |           |           |                 |                  |                      |                                   |                                  |                                    |                                   |                      |                | 0                         |
|                                       |                                 |                  | FY23      | FY24      | FY25            | FY26             | FY26                 | FY26                              | FY26                             | FY26                               | FY26                              | FY26                 |                |                           |
|                                       |                                 |                  | Actual    | Actual    | Fotal<br>Actual | ► CY<br>Baseline | Allocation<br>Budget | Current Budget<br>v Baseline (\$) | Current Budget<br>v Baseline (%) | Current Budget<br>v PY Actual (\$) | Current Budget<br>v PY Actual (%) | Variance<br>Comments |                |                           |
|                                       |                                 |                  | Final     | Final     | Final           | Working          | Working              | Working                           | Working                          | Working                            | Working                           | Working              |                |                           |
|                                       |                                 |                  | YearTotal | YearTotal | YearTotal       | YearTotal        | YearTotal            | BegBalance                        | Percentage<br>Change             | BegBalance                         | Percentage<br>Change              | Comments             |                |                           |
| 4159 - Aldrich Hall                   | State Payroll Cla               | assified.        |           |           |                 |                  | 70,000               | 70,000                            |                                  | 70,000                             |                                   |                      |                |                           |
| 2231 - Dedicated Fees incl F/B        | State Payroll Cla               | assified.        | 22,051    | 22,900    | 13,235          |                  |                      |                                   |                                  | -13,235                            | -100%                             |                      |                |                           |
| 0000 - None                           | State Payroll Cla               | assified.        | 113,097   | 129,561   | 92,103          |                  |                      |                                   |                                  | -92,103                            | -100%                             |                      |                |                           |
| 2230 - Engineering or Clinical Fee    | State Payroll No                | nclassified.     | 29,366    | 30,443    | 21,867          |                  |                      |                                   |                                  | -21,867                            | -100%                             |                      |                |                           |
| 2231 - Dedicated Fees incl F/B        | State Payroll No                | nclassified.     | 158,704   | 167,834   | 121,118         |                  | 42,892               | 42,892                            |                                  | -78,226                            | -64.59%                           |                      |                |                           |
| 0000 - None                           | State Payroll No                | nclassified.     | 1,129,332 | 1,132,692 | 909,767         |                  | 42,892               | 42,892                            |                                  | -866,875                           | -95.29%                           |                      |                |                           |
| 2231 - Dedicated Fees incl F/B        | State Non Class                 | Faculty Salaries |           |           |                 |                  | 46,667               | 46,667                            |                                  | 46,667                             |                                   |                      |                |                           |
| 4159 - Aldrich Hall                   | Fringe Acct from                | n Pers           |           |           |                 |                  | 93,788               | 93,788                            |                                  | 93,788                             |                                   |                      |                |                           |
| 2230 - Engineering or Clinical Fee    | Fringe Acct from                | n Pers           | 10,700    | 10,809    | 7,619           |                  | 19,510               | 19,510                            |                                  | 11,891                             | 156.08%                           |                      |                |                           |
| 2231 - Dedicated Fees incl F/B        | ringe Acct from                 | n Pers           | 66,966    | 72,493    | 48,889          |                  | 50,839               | 50,839                            |                                  | 1,950                              | 3.99%                             |                      |                |                           |
| 0000 - None                           | ringe Acct from                 | n Pers           | 486,465   | 512,849   | 428,653         |                  | 33,024               | 33,024                            |                                  | -395,629                           | -92.30%                           |                      |                |                           |
| 4159 - Aldrich Hall                   | ad Assistants.                  |                  |           |           |                 |                  | 23,287               | 23,287                            |                                  | 23,287                             |                                   |                      |                |                           |
| 0000 - None                           | ad Assistants.                  |                  |           |           |                 |                  | 46,574               | 46,574                            |                                  | 46,574                             |                                   |                      |                |                           |
| 2230 - Engineering or Clinical Fee    | dent Help.                      |                  | 1,764     |           |                 |                  |                      |                                   |                                  |                                    |                                   |                      | Enter <b>\</b> | <b>/</b> ariance Comments |
| 2231 - Dedicated Fees incl F/B        | dent Help.                      |                  |           | 4,797     | 895             |                  |                      |                                   |                                  | -895                               | -100%                             |                      | ·              |                           |
|                                       | rtime and Ho                    | oliday Pay.      | 53        | 94        | 592             |                  |                      |                                   |                                  | -592                               | -100%                             |                      |                | omments column            |
| 2517 - Diversity Program              | ther Int Pay                    | roll.            | 0         |           |                 |                  |                      |                                   |                                  |                                    |                                   |                      |                |                           |
|                                       | ent Help.                       |                  |           | 284       | 500             |                  |                      |                                   |                                  | -500                               | -100%                             |                      |                |                           |
|                                       |                                 |                  |           |           | 12,277          |                  |                      |                                   |                                  | -7,426                             | -100%                             |                      |                |                           |
|                                       |                                 | day Pay.         | 864       | 338       | 135             |                  |                      |                                   |                                  | -135                               | -100%                             |                      |                |                           |
| enses will be budg                    | eted in                         | н.               |           | 420       | 4,316           |                  |                      |                                   |                                  | -4,316                             | -100%                             |                      |                |                           |
| o ODC /budgot aba                     | akina                           |                  | 39,232    | 25,872    | 8,625           |                  |                      |                                   |                                  | -3,395                             | -100%                             |                      |                |                           |
| ie Okg/budget che                     | CKING                           | ct/Research.     | 10,359    |           |                 |                  |                      |                                   |                                  |                                    |                                   |                      |                |                           |
| categories (actuals                   | hit                             | ers.             | 4,725     | 5,000     | 10.000          |                  |                      |                                   |                                  | 7.000                              | 4000/                             |                      |                |                           |
|                                       |                                 | dav Pav          |           | 15        | Ente            |                  | ation P              | udaatio                           | Marki                            |                                    | nn in wi                          | nito colle           |                |                           |
| neric account code                    | s in PS)                        |                  |           |           | Ente            |                  | ation B              | uuget In                          |                                  | ng colur                           | IIII III WI                       | inte cens            |                | V DIC                     |
|                                       |                                 | 1                |           |           | availabl        | e for in         | nut (av              | ention .                          | - do no                          | t innut                            | Studant                           | Aid Grad             | n I'HIN        | K BIG                     |
|                                       |                                 |                  |           |           | available       |                  | put (EX              | -cption                           | uu 110                           | tinput                             | Student                           |                      |                |                           |
|                                       |                                 |                  |           |           | fr              | orm 3 1          | This is              | s nonula                          | ted wit                          | h input                            | s on forr                         | n 1 4)               |                | OFRHO                     |
|                                       |                                 |                  |           |           |                 |                  |                      |                                   |                                  | put                                | 5 511 1011                        |                      |                |                           |

OF RHODE ISLAND

### 3.2 Unrestricted Funds Review

| .2 Unrestricted Funds R                               | Leview For    | rm                         | Inp               | uts from f     | form 3.1  | ו                    |                                   |                                  |                                    |                                   |                      |
|-------------------------------------------------------|---------------|----------------------------|-------------------|----------------|-----------|----------------------|-----------------------------------|----------------------------------|------------------------------------|-----------------------------------|----------------------|
|                                                       |               |                            |                   |                |           |                      |                                   |                                  |                                    |                                   |                      |
| ! ✿ ₱ ♣ ♥ ∽ ⊞ ⊒                                       |               |                            | ar                | nd Positioi    | n, Grad   |                      |                                   |                                  |                                    |                                   |                      |
| Funds Departme<br>100 - Unrestricted Funds V Engineer | ring 🔻 All Pr | <sup>am</sup><br>rograms ▼ | inp               | ut forms d     | lisplayed |                      |                                   |                                  |                                    |                                   |                      |
|                                                       | FY23          | FY24                       | FY25              | FY25           |           | FY26                 | FY26                              | FY26                             | FY26                               | FY26                              | FY26                 |
|                                                       | Actual        | Actual                     | ▶ Total<br>Actual | Revised Budget | -         | Allocation<br>Budget | Current Budget<br>v Baseline (\$) | Current Budget<br>v Baseline (%) | Current Budget<br>v PY Actual (\$) | Current Budget<br>v PY Actual (%) | Variance<br>Comments |
|                                                       | Final         | Final                      | Final             | Final          | Wa        | Working              | Working                           | Working                          | Working                            | Working                           | Working              |
|                                                       | YearTotal     | YearTotal                  | YearTotal         | YearTotal      | ▶ Year    | YearTotal            | BegBalance                        | Percentage<br>Change             | BegBalance                         | Percentage<br>Change              | Comments             |
| ate Payroll Classified.                               | 471,106       | 516,294                    | 341,746           | 455,365        |           | 70,000               | 70,000                            |                                  | -271,746                           | -79.52%                           |                      |
| tate Payroll Nonclassified.                           | 10,978,369    | 11,374,078                 | 8,573,279         | 12,461,843     |           | 85,784               | 85,784                            |                                  | -8,487,495                         | -99.00%                           |                      |
| 5206 - Faculty Salaries                               |               |                            |                   |                |           |                      |                                   |                                  |                                    |                                   |                      |
| 5206 - Faculty Salaries from Pers                     |               |                            |                   |                |           | 166,303              | 166,303                           |                                  | 166,303                            |                                   |                      |
| 5206 - Faculty Salary Adjustment                      |               |                            |                   |                |           | 20,000               | 20,000                            |                                  | 20,000                             |                                   |                      |
| State Non Class Faculty Salaries                      |               |                            |                   |                |           | 186,303              | 186,303                           |                                  | 186,303                            |                                   |                      |
| State Non Class Faculty                               |               |                            |                   |                |           | 186,303              | 186,303                           |                                  | 186,303                            |                                   |                      |
| 5226 - Reinvestment                                   |               |                            |                   | 368,931        |           |                      |                                   |                                  |                                    |                                   |                      |
| 5226 - Reinvestment from Pers                         |               |                            |                   |                |           |                      |                                   |                                  |                                    |                                   |                      |
| 5226 - Reinvestment Adjustment                        |               |                            |                   |                |           |                      |                                   |                                  |                                    |                                   |                      |
| Reinvestment.                                         |               |                            |                   |                |           |                      |                                   |                                  |                                    |                                   |                      |
| Reinvestment                                          |               |                            |                   | 368,931        |           |                      |                                   |                                  |                                    |                                   |                      |
| 5228 - Holding Account                                |               |                            |                   | 56,642         |           |                      |                                   |                                  |                                    |                                   |                      |
| 5228 - Holding Acct from Pers                         |               |                            |                   |                |           | -4,946,693           | -4,946,693                        |                                  | -4,946,693                         |                                   |                      |
| 5228 - Holding Acct Adjusment                         |               |                            |                   |                |           |                      |                                   |                                  |                                    |                                   |                      |
| Holding.                                              |               |                            |                   |                |           | -4,946,693           | -4,946,693                        |                                  | -4,946,693                         |                                   |                      |
| Holding                                               |               |                            |                   | 56,642         |           | -4,946,693           | -4,946,693                        |                                  | -4,946,693                         |                                   |                      |
| 5229 - Release Time                                   |               |                            |                   | -1             |           |                      |                                   |                                  |                                    |                                   |                      |
| 5229 - Release Time from Pers                         |               |                            |                   |                |           |                      |                                   |                                  |                                    |                                   |                      |
| 5229 - Release Time Adjustment                        |               |                            |                   |                |           |                      |                                   |                                  |                                    |                                   |                      |
| Release Time.                                         |               |                            |                   |                |           |                      |                                   |                                  |                                    |                                   |                      |
| elease Time                                           |               |                            |                   | -1             |           |                      |                                   |                                  |                                    |                                   |                      |
| Fringe Acct from Pers                                 | 4,246,019     | 4,533,534                  | 3,434,218         | 3,330,648      |           | 249,611              | 249,611                           |                                  | -3,184,608                         | -92.73%                           |                      |

#### THE UNIVERSITY OF RHODE ISLAND

▣

₽

## **3.2a College Unrestricted Funds Review Form**

Budget Completion

| 3.2a College Unrestricted F                                                 | unds Revi       | iew Form                |                 |                |                |                      |                                   |                                  |                                    |                                   |                      |
|-----------------------------------------------------------------------------|-----------------|-------------------------|-----------------|----------------|----------------|----------------------|-----------------------------------|----------------------------------|------------------------------------|-----------------------------------|----------------------|
|                                                                             |                 |                         |                 |                |                |                      |                                   |                                  |                                    |                                   |                      |
|                                                                             |                 |                         |                 |                |                |                      |                                   |                                  |                                    |                                   |                      |
| Funds     Department       100 - Unrestricted Funds     ▼       2300 - Dear | n Engineering 🔻 | Program<br>All Programs | •               |                |                |                      |                                   |                                  |                                    |                                   |                      |
|                                                                             | FY23            | FY24                    | FY25            | FY25           | FY26           | FY26                 | FY26                              | FY26                             | FY26                               | FY26                              | FY26                 |
|                                                                             | Actual          | Actual                  | Fotal<br>Actual | Revised Budget | CY<br>Baseline | Allocation<br>Budget | Current Budget<br>v Baseline (\$) | Current Budget<br>v Baseline (%) | Current Budget<br>v PY Actual (\$) | Current Budget<br>v PY Actual (%) | Variance<br>Comments |
|                                                                             | Final           | Final                   | Final           | Final          | Working        | Working              | Working                           | Working                          | Working                            | Working                           | Wo                   |
|                                                                             | YearTotal       | YearTotal               | ▶ YearTotal     | YearTotal      | YearTotal      | YearTotal            | BegBalance                        | Percentage<br>Change             | BegBalance                         | Percentao<br>Cha                  | comments             |
|                                                                             |                 |                         |                 |                |                |                      |                                   |                                  |                                    |                                   |                      |
| 4255 - Engineering Fee                                                      | 1,622,826       | 1,581,438               | 1,639,259       | 1,637,437      | 10,000,000     |                      | -10,000,000                       | -100%                            | -1,639                             | -100%                             |                      |
| Student Tuition and Fees                                                    | 1,622,826       | 1,581,438               | 1,639,259       | 1,637,437      | 10,000,000     |                      | -10,000,000                       | -100%                            | -1 ,259                            | -100%                             |                      |
| 4900 - Undergrad Tution Resources                                           |                 |                         |                 |                | 35,000,000     |                      | -35,000,000                       | -100%                            |                                    |                                   |                      |
| 4901 - Graduate Tution Resources                                            |                 |                         |                 |                | 5,000,000      |                      | -5,000,000                        |                                  |                                    |                                   |                      |
| 4902 - Summer/Winter Tution Resource                                        |                 |                         |                 |                | 250,000        |                      | -250,000                          | -100%                            |                                    |                                   |                      |
| 4903 - Subvention                                                           |                 |                         |                 |                | 1,500,000      |                      | -1,500,000                        | -100%                            |                                    |                                   |                      |
| IBB Resources                                                               |                 |                         |                 |                | 41,750,000     |                      | -41,750 .00                       | -100%                            |                                    |                                   |                      |
| Total Revenues                                                              | 1,622,826       | 1,581,438               | 1,639,259       | 1,637,437      | 51,750,000     |                      | 1,750,000                         | -100%                            | -1,639,259                         | -100%                             |                      |
| State David II Olaaciii d                                                   | 105 140         | 450.400                 | 105 000         | 140.010        |                | 70 000               | 70.000                            |                                  | 25.222                             | 00.554                            |                      |
| State Payroll Manalassified                                                 | 135,148         | 132,462                 | 105,338         | 142,012        |                | 70,000               | 70,000                            |                                  | -30,338                            | -33.05%                           |                      |
| State Payroll Nonclassified.                                                | 1,317,402       | 1,330,968               | 1,052,752       | 1,562,970      |                | 85,784               | 85,784                            |                                  | -900,968                           | -91.85%                           |                      |
| 5206 - Faculty Salaries from Pers                                           |                 |                         |                 |                |                | 46,667               | 46,667                            |                                  | 46,667                             |                                   |                      |
| State Non Class Faculty Salaries                                            |                 |                         |                 |                |                | 46,667               | 46,667                            |                                  | 46,667                             |                                   |                      |
| State Non Class Faculty                                                     |                 |                         |                 | 00.000         |                | 46,667               | 46,667                            |                                  | 46,667                             |                                   |                      |
| 5228 - Holding Account                                                      |                 |                         |                 | 20,000         |                |                      |                                   |                                  |                                    |                                   |                      |
| 5228 - Holding Acct from Pers                                               |                 |                         |                 |                |                | -4,946,693           | -4,946,693                        |                                  | -4,946,693                         |                                   |                      |
| Holding.                                                                    |                 |                         |                 |                |                | -4,946,693           | -4,946,693                        |                                  | -4,946,693                         |                                   |                      |
| <ul> <li>Holding</li> </ul>                                                 |                 |                         |                 | 20,000         |                | -4,946,693           | -4,946,693                        |                                  | -4,946,693                         |                                   |                      |
| Fringe Acct from Pers                                                       | 564,132         | 596,152                 | 485,161         | 483,577        |                | 197,161              | 197,161                           |                                  | -288,000                           | -59.36%                           |                      |
| Fringe.                                                                     | 564,132         | 596,152                 | 485,161         | 483,577        |                | 197,161              | 197,161                           |                                  | -288,000                           | -59.36%                           |                      |
| Grad Assistants.                                                            |                 |                         |                 | 0              |                | 69,861               | 69,861                            |                                  | 69,861                             |                                   |                      |
| Overtime and Holiday Pay.                                                   | 917             | 15,578                  | 1,579           | 1,477          |                |                      |                                   |                                  | -1,579                             | -100%                             |                      |
| All Other Int Payroll.                                                      | 0               | 420                     | 4,316           | 5,086          |                |                      |                                   |                                  | -4,316                             | -100%                             |                      |

Overall review of **Unrestricted Funds** from previous fiscal years to current year

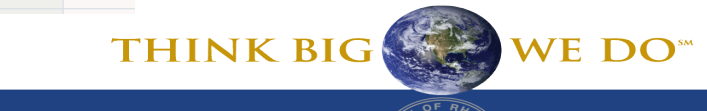

#### THE UNIVERSITY OF RHODE ISLAND

Trails Review

Ta Unrestricted Funds

S All Other Funds

Total Funds Review

### 3.1 Unrestricted Funds Input – Adding an account

To budget in an account that is not listed, right click on the account column and select "Add Account"

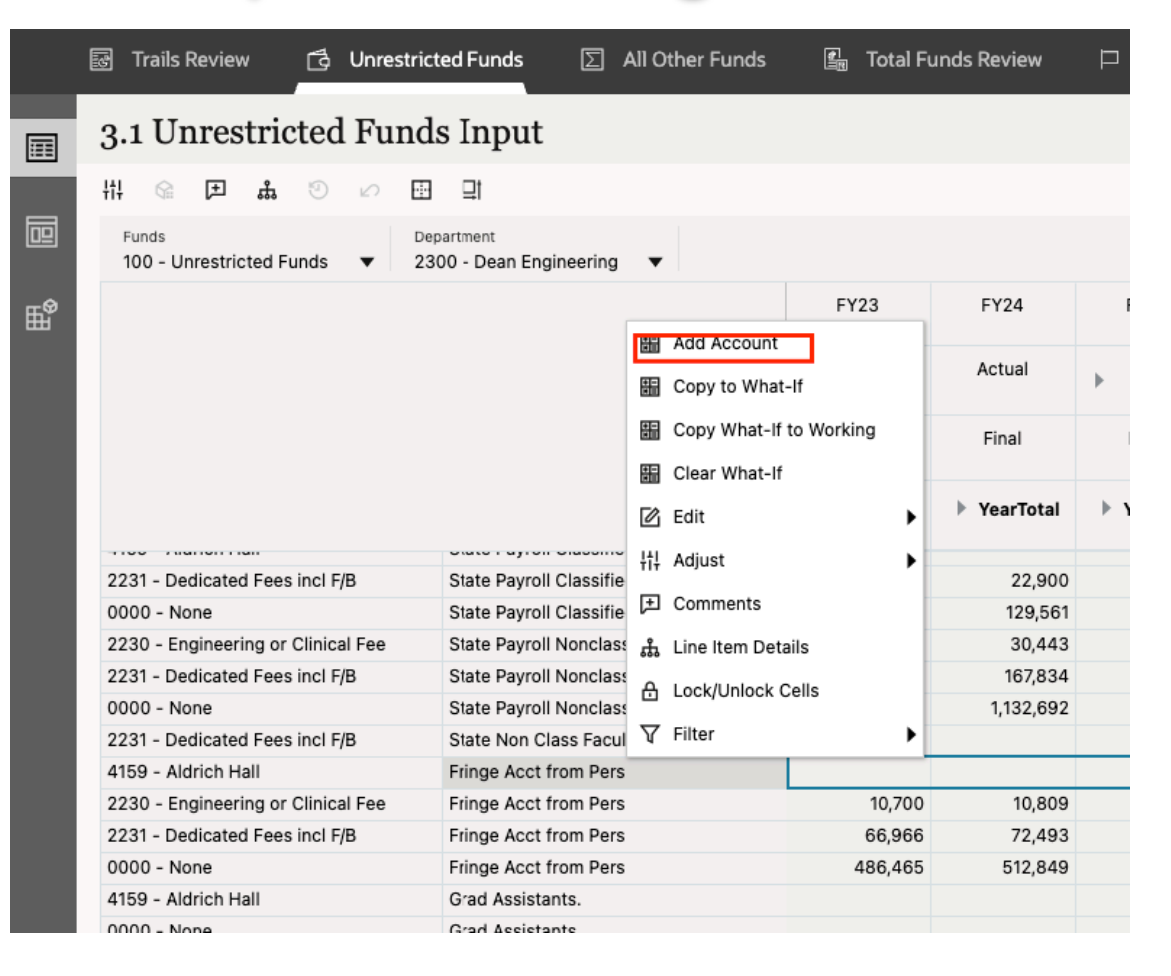

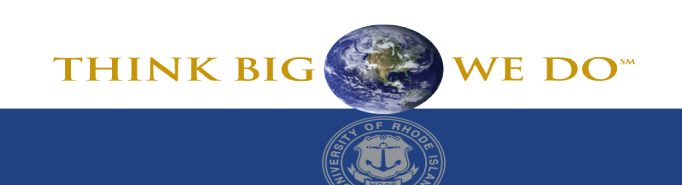

### 3.1 Unrestricted Funds Input – Adding an account

| Add Account                  |                       | <b>*</b> |
|------------------------------|-----------------------|----------|
| Complete the runtime prompts |                       | _        |
| Account *                    | Program *<br>"P_4159" |          |
| Department *                 | Fund *<br>"F_100"     |          |

Use Member Selector to choose the new account and click Launch.

The new account will be reflected in the chartfield indicated and a white cell will be available for input in the working column.

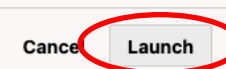

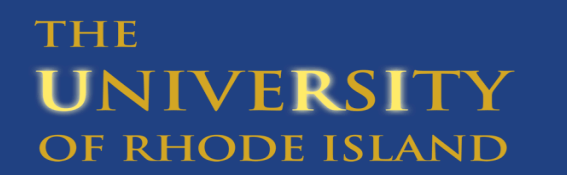

THINK BIG

# 3.2 Unrestricted Funds Review form How to Tie to Bottom Line

- On Form 3.2 (non college) and 3.2a (college), in the POV, for "Department" choose your unit/college (i.e. A&S)
- The FY26 allocation budget column should equal the CY Baseline column for Total Expenses

|                             | FY23       | FY24        | FY25         | FY25           | FY26          | FY26                 | FY26                              |          |
|-----------------------------|------------|-------------|--------------|----------------|---------------|----------------------|-----------------------------------|----------|
|                             | Actual     | Actual      | Total Actual | Revised Budget | ▶ CY Baseline | Allocation<br>Budget | Current Budget v<br>Baseline (\$) | Cur<br>B |
|                             | Final      | Final       | Final        | Final          | Working       | Working              | Working                           |          |
|                             | YearTotal  | ▶ YearTotal | ▶ YearTotal  | YearTotal      | ▶ YearTotal   | YearTotal            | BegBalance                        | F        |
| Fund Balance Carry Forward. |            |             |              |                |               |                      |                                   |          |
| Operating Expenses          | 877,560    | 663,974     | 599,905      | 780,992        | 18,815,864    | 39,850,004           | 21,034,140                        |          |
|                             |            |             |              |                |               |                      |                                   |          |
| Debt Service.               |            |             |              |                |               |                      |                                   |          |
| Student Aid Grad.           |            | 3,503       | 9,123        | 9,123          |               |                      |                                   |          |
| Overhead.                   |            |             |              |                |               |                      |                                   |          |
| Student Aid UG.             | 587        | 20,444      | 16,860       | 16,089         |               |                      |                                   |          |
| Lease Purchases.            | 12,048     | 11,084      | 8,677        | 11,566         |               |                      |                                   |          |
| Legal Claims.               |            |             |              |                |               |                      |                                   |          |
| Other Expenses              | 12,635     | 35,031      | 34,660       | 36,778         |               |                      |                                   |          |
|                             |            |             |              |                |               |                      |                                   |          |
| Total Expenses              | 17,894,824 | 18,649,030  | 17,964,837   | 20,110,957     | 40,000,000    | 40,000,000           | -0                                |          |
|                             |            |             |              |                |               |                      |                                   |          |

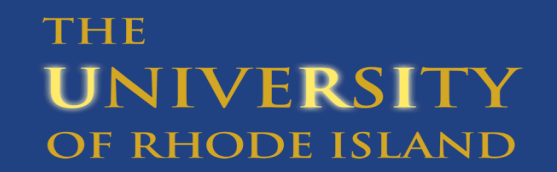

WE DO<sup>ss</sup>

THINK BIG

### All Other Funds (Restricted) Revenue and Expense

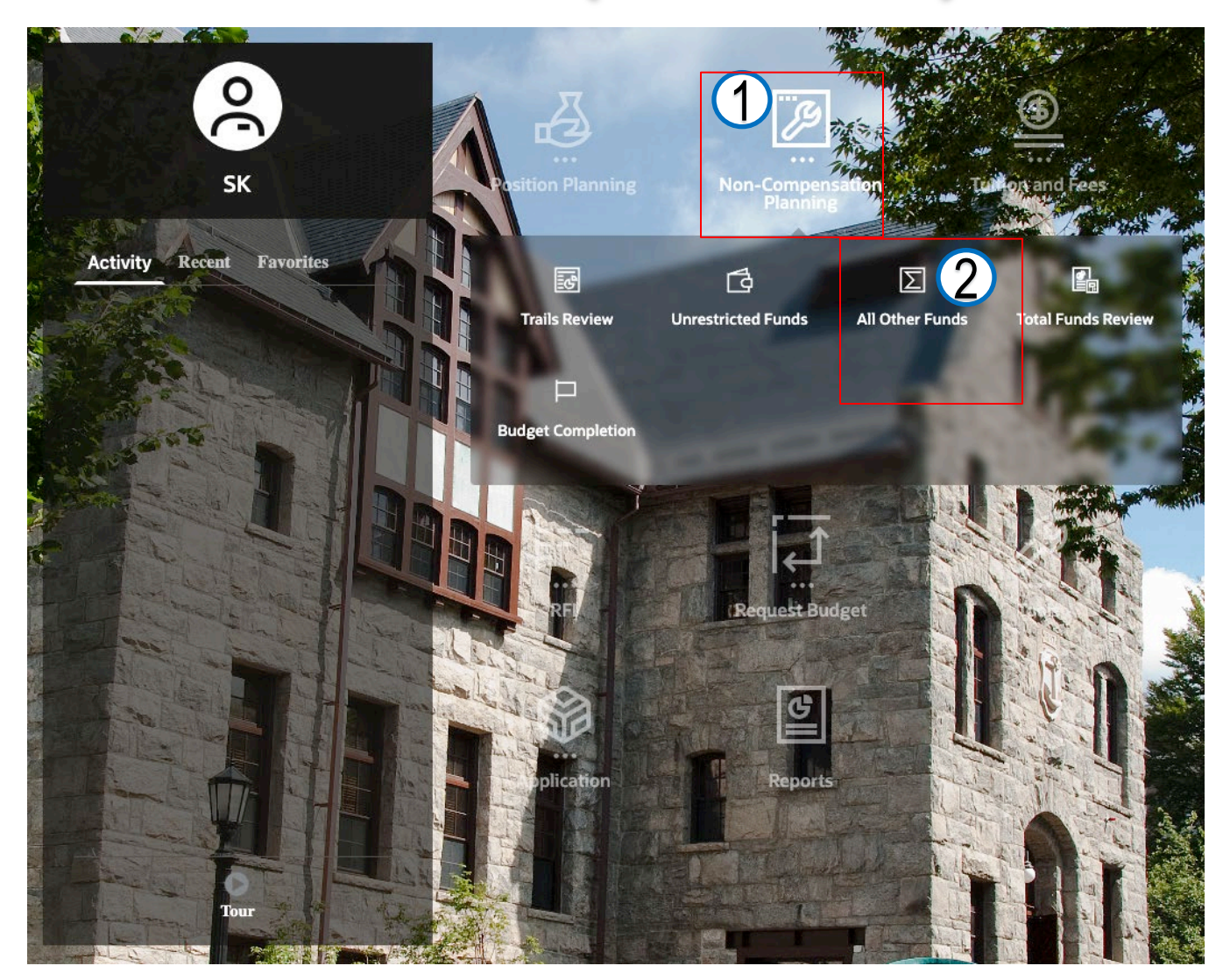

The All Other Funds form will be used to input budgets for all restricted funds. It is suppressed and will only show Revenue accounts and alpha accounts that have historical data.

To access All Other Funds:

Click on Non-Compensation
 Planning Cluster and then select
 All Other Funds Card

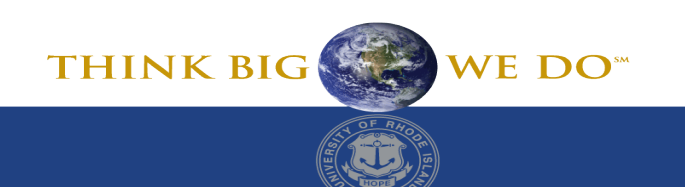

#### 3.5 Other Funds Input - Revenue

Remember to click **Save** after making any changes

| 3.5 Other Funds            | s Input Form                         |             |              |                      |                 |                | Enter             | Allocat   | ion Budg             | get                              |                                 | (j)                                | 0 E                               | Actions              | Save |  |
|----------------------------|--------------------------------------|-------------|--------------|----------------------|-----------------|----------------|-------------------|-----------|----------------------|----------------------------------|---------------------------------|------------------------------------|-----------------------------------|----------------------|------|--|
| 主命日品の                      | ∠                                    |             |              |                      |                 | working column |                   |           |                      |                                  |                                 |                                    |                                   |                      |      |  |
| Eunds                      | Department                           |             |              |                      |                 |                |                   | - 0       |                      |                                  |                                 |                                    |                                   |                      |      |  |
| 105 - Service Centers V    | 2300 - Dean Engineering 🔻            |             |              |                      |                 |                |                   |           |                      |                                  |                                 |                                    |                                   |                      |      |  |
|                            |                                      |             | FY           | Y25                  |                 | FY25           | FY26              | FY26      |                      | FY26                             | FY26                            | FY26                               | FY26                              | FY26                 |      |  |
|                            |                                      | Actual      | Encumbrances | Pre-<br>Encumbrances | Total<br>Actual | Revised Budget | Request<br>Budget | RFI       | Allocation<br>Budget | Current Budget<br>v Revised (\$) | Current Budget<br>v Revised (%) | Current Budget<br>v PY Actual (\$) | Current Budget<br>v PY Actual (%) | Variance<br>Comments |      |  |
|                            |                                      | Final       | Final        | Final                | Final           | Final          | Final             | Working   | Working              | Working                          | Working                         | Working                            | Working                           | Working              |      |  |
|                            |                                      | ▶ YearTot-1 | Reque        | est subm             | ission - ł      | nigh level     | arTotal           | YearTotal | YearTotal            | BegBalance                       | Percentage<br>Change            | BegBalance                         | Percentage<br>Change              | Comments             |      |  |
| 4159 - Aldrich Hall        | Grad Assistants.                     |             | calcul       | ation ha             | cod on n        | riorvoar       |                   |           | 24,481               | 24,481                           |                                 | 24,481                             |                                   |                      |      |  |
|                            | Fringe Acct from Pers                |             | Calcul       |                      | seu on p        | nor year       |                   |           | 9,107                | 9,107                            |                                 | 9,107                              | 9,107                             |                      |      |  |
|                            | Student Aid Grad.                    |             | Allocati     | ion for a            | ll funds -      | - does no      | t                 |           | 17,153               | 17,153                           |                                 | 17,153                             | 17,153                            |                      |      |  |
|                            | Total Expenses                       |             |              | rofloct              |                 | .tc            | 50,741            |           |                      | 50,741                           |                                 | 50,741                             |                                   |                      |      |  |
|                            | Statement of Revenue & Expense       |             |              | renect               | iser inpu       | its            |                   |           | -50,741              | -50,741                          |                                 | -50,741                            |                                   |                      |      |  |
| 7413 - Analytical Core Lab | 4510 - Internal Departmental Revenue | 3,444       | 4            |                      | 3,444           |                | ,                 |           |                      | -6,000                           | -100%                           | -3.444                             | 4 _100%                           |                      |      |  |
|                            | Total Revenues                       | 3,444       | 4            |                      | 3,444           | 4 6,000        |                   |           |                      | -6,000                           |                                 |                                    |                                   |                      |      |  |
|                            | Grad Assistants.                     | 1,978       | в 0          |                      | <b>`</b>        |                |                   | _         |                      |                                  |                                 | Enter V                            | <b>Jariance</b>                   | Commente             | s in |  |
|                            | All Other Operating.                 | 2,187       | 7 3,399      | ŀ                    | Revenue         | should be      | e entered         |           |                      | -6,000                           | -100%                           | Lincer                             |                                   |                      |      |  |
|                            | Fund Balance Carry Forward.          |             |              |                      | as a n          | ositive ni     | ımher             |           |                      | -4,019                           | -100%                           | the                                | commer                            | nts column           |      |  |
|                            | Total Expenses                       | 4,165       | 5 3,399      |                      | us u p          | OSITIVE III    |                   |           |                      | -10,019                          |                                 |                                    |                                   |                      |      |  |
|                            | Statement of Revenue & Expense       | -72         | 1 -3,399     | -500                 | -4,620          | -4,019         |                   |           |                      | 4,019                            |                                 | 721                                | -10076                            |                      |      |  |
| All Programs               | Statement of Revenue & Expense       | -72         | 1 -3,399     | -500                 | -4,620          | 0 -4,019       |                   |           | -50,741              | -46,722                          |                                 | -50,020                            | 6,937.67%                         |                      |      |  |
|                            |                                      |             |              |                      |                 |                |                   |           |                      |                                  |                                 |                                    |                                   |                      |      |  |

**Fund 110** – Revenue for your college has been input in the "RFI" column, for your distribution in your college.

THE UNIVERSITY OF RHODE ISLAND THINK BIG

#### 3.5 Other Funds Input - Expense

Remember to click **Save** after making any changes

| 3.5 Other Funds<br>H ♀ ▷ ♣ ♡<br>Funds<br>105 - Service Centers ▼ | Enter<br>v                           | r <b>Allocati</b><br>vorking c | i <b>on Budg</b><br>column   | get       | i C+ E Actions Se |                |                     |             |                      |                                  |                                 |                                    |                                   |                      |        |
|------------------------------------------------------------------|--------------------------------------|--------------------------------|------------------------------|-----------|-------------------|----------------|---------------------|-------------|----------------------|----------------------------------|---------------------------------|------------------------------------|-----------------------------------|----------------------|--------|
|                                                                  |                                      |                                | FY                           | 25        |                   | FY25           | FY26                | FY26        |                      | FY26                             | FY26                            | FY26                               | FY26                              | FY26                 |        |
| Expenses                                                         | s will be budgeted in the            |                                | Encumbrances Pre-<br>Encumbr |           | Total<br>Actual   | Revised Budget | Request<br>Budget   | RFI         | Allocation<br>Budget | Current Budget<br>v Revised (\$) | Current Budget<br>v Revised (%) | Current Budget<br>v PY Actual (\$) | Current Budget<br>v PY Actual (%) | Variance<br>Comments |        |
| hit nume                                                         | eric account codes in PS             | luais                          | Final                        | Final     | Final             | Final          | Final               | Working     | Working              | Working                          | Working                         | Working                            | Working                           | Working              |        |
|                                                                  |                                      |                                | YearTotal                    | YearTotal | YearTotal         | YearTotal      | YearTotal           | ▶ YearTotal | YearTotal            | BegBalance                       | Percentage<br>Change            | BegBalance                         | Percentage<br>Change              | Comments             |        |
| 4159 - Aldrich Hall                                              | Grad Assistants.                     |                                |                              |           |                   |                |                     |             | 24,481               | 24,481                           |                                 | 24,481                             |                                   | $\wedge$             |        |
|                                                                  | Fringe Acct from Pers                |                                |                              |           |                   |                |                     |             | 9,107                | 9,107                            |                                 | 9,107                              |                                   |                      |        |
|                                                                  | Student Aid Grad.                    |                                |                              |           |                   |                |                     |             | 17,153               | 17,153                           |                                 | 17,153                             |                                   |                      |        |
|                                                                  | Total Expenses                       |                                |                              |           |                   |                |                     |             | 50,741               | 50,741                           |                                 | 50,741                             |                                   |                      |        |
|                                                                  | Statement of Revenue & Expense       |                                |                              |           | 3,444             |                | ,                   |             | -50,741              | -50,741                          |                                 | -50,741                            | 1                                 |                      |        |
| 7413 - Analytical Core Lab                                       | 4510 - Internal Departmental Revenue | 3,444                          |                              |           |                   |                |                     |             |                      | -6,000                           | -100%                           | -3 444                             | -100%                             |                      |        |
|                                                                  | Iotal Revenues                       | 3,444                          |                              |           | 3,444             | 6,000          | <ul><li>Z</li></ul> |             |                      | -6,000                           |                                 |                                    |                                   |                      |        |
|                                                                  | Grad Assistants.                     | 1,978                          | 0                            |           |                   |                |                     |             |                      | C 000                            | 10.01/                          | Enter                              | Variance                          | Commer               | nts in |
|                                                                  | All Other Operating.                 | 2,187                          | 3,399                        |           | Enter A           | llocation      | Budget              |             |                      | -6,000                           | -100%                           | the                                | commer                            | nts colum            | nn     |
|                                                                  | Total Expanses                       | 1165                           | 2 200                        |           |                   |                |                     |             |                      | -4,019                           | -100%                           |                                    | . commen                          |                      |        |
| Statement of Revenue & Expense                                   |                                      | 4,100                          | -2 200                       | -500      | -4 620            | -4.019         |                     |             |                      | -10,019                          |                                 | -                                  |                                   |                      |        |
|                                                                  | Justicement of Revenue & Expense     | -721                           | -3,399                       | -300      | -4,820            | -4,019         |                     |             |                      | 4,019                            |                                 | 721                                | -100%                             |                      |        |
| All Programs                                                     | Statement of Revenue & Expense       | -721                           | -3,399                       | -500      | -4,620            | -4,019         |                     |             | -50,741              | -46,722                          |                                 | -50,020                            | 6,937.67%                         |                      |        |

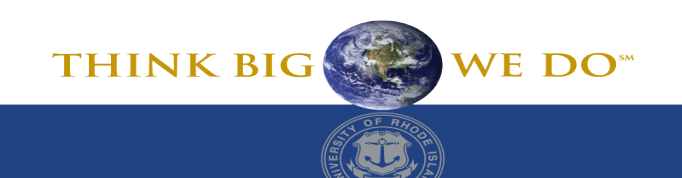

# 3.5 Restricted Funds Input form How to Track to Bottom Line

• On Form 3.5, select a department in the POV. Each program will have a "Statement of Revenue & Expense" total. When this total is zero, the CFS is balanced.

| 3.5 Other Funds I           | Input Form                                |       |   |
|-----------------------------|-------------------------------------------|-------|---|
| Hi Qa Da & O                | ○ 🖽 📑                                     |       |   |
| Funds 105 - Service Centers | Department<br>2300 - Dean Engineering 🛛 🔻 |       |   |
|                             |                                           |       |   |
|                             |                                           | ances | ٣ |
|                             |                                           | ı     |   |
|                             |                                           | Total | Þ |
| 4159 - Aldrich Hall         | Grad Assistants.                          |       |   |
|                             | Fringe Acct from Pers                     |       |   |
|                             | Student Aid Grad.                         |       |   |
|                             | Total Expenses                            |       |   |
|                             | Statement of Revenue & Expense            |       |   |
| 7413 - Analytical Core Lab  | 4510 - Internal Departmental Revenue      |       |   |
|                             | Total Revenues                            |       |   |
|                             | Grad Assistants.                          |       |   |

.. . . . .

- Keep in mind revenue and expense must be input as a positive number. The "Statement of Revenue & Expense" calculation is : Revenue – Expense.
- You must click save for the calculation to update.
- Form 3.6 Other Funds Review also has a Statement of Revenue and Expense line. You can update the POV for your college/unit to track your progress in the same manner as Form 3.5.

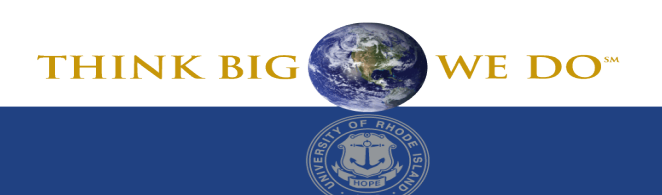

### **Total Funds Review**

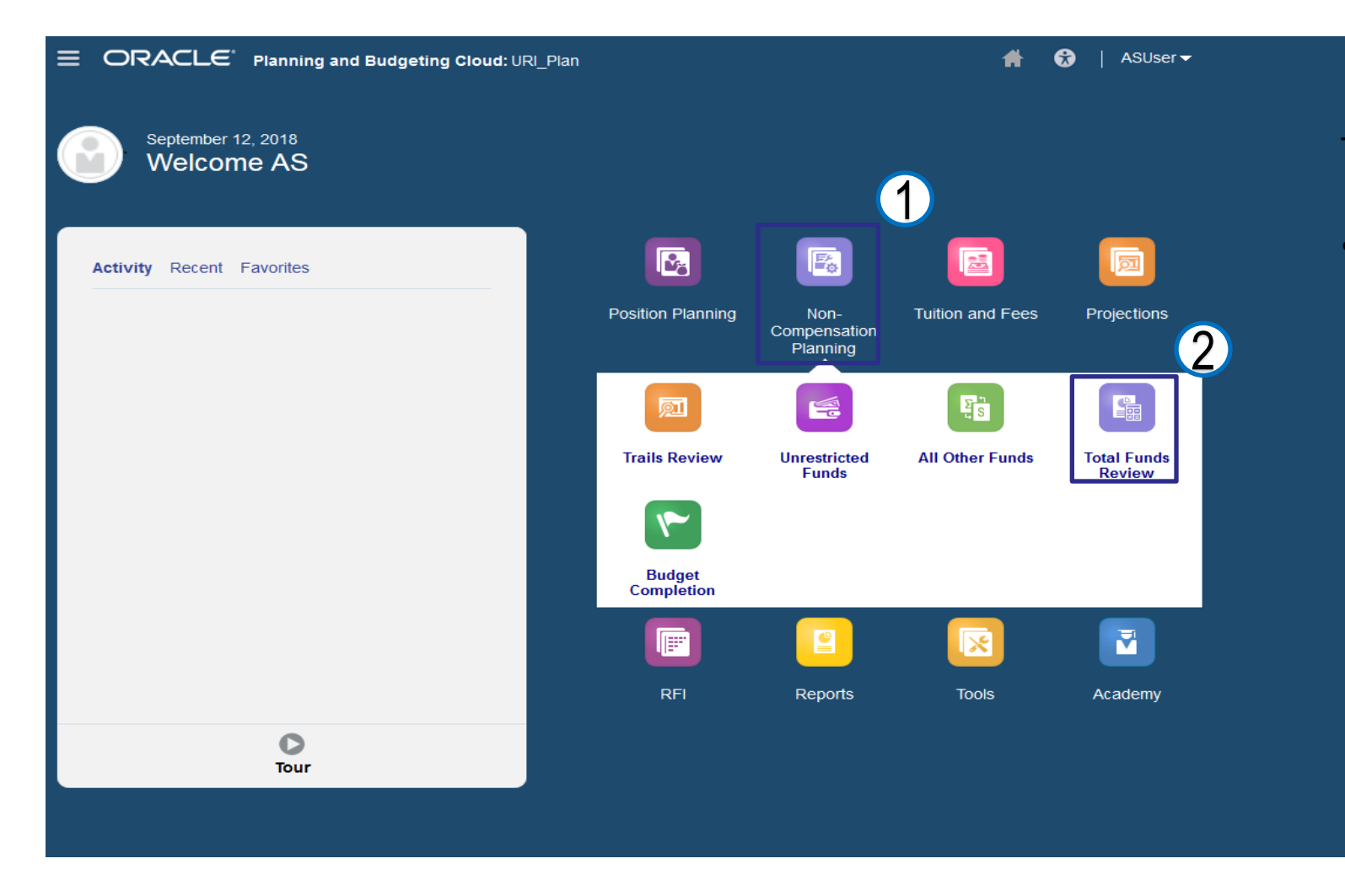

To access Total Funds Review:

Click Non-Compensation Planning Cluster and then select Total Funds Review Card

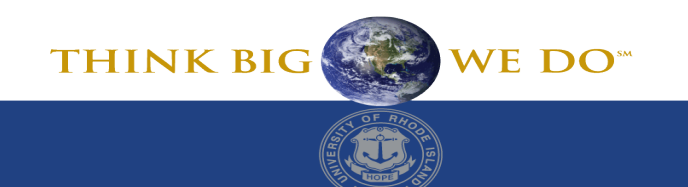

### 3.7 Total Fund Review

| 3.7 Total Fund Review                 | V                                  |                                          |                          |                          |                                     |                                |            |  |  |  | (i) (· | <b>E</b> | Actions 🔻 Save   |
|---------------------------------------|------------------------------------|------------------------------------------|--------------------------|--------------------------|-------------------------------------|--------------------------------|------------|--|--|--|--------|----------|------------------|
| H ⓒ ☞ ☞ ♣ ⑨ ☞ 편<br>Program Department | 뷰 Ga I II II<br>Program Department |                                          |                          | nge <b>POV</b>           |                                     |                                |            |  |  |  |        |          | <del>د</del> ینه |
| All Programs 2300 - Dean Engine       | eering 🔻                           |                                          |                          |                          |                                     |                                |            |  |  |  |        |          | £03              |
|                                       |                                    |                                          |                          | FY26                     |                                     |                                |            |  |  |  |        |          |                  |
|                                       |                                    |                                          |                          | Allocation Budget        |                                     |                                |            |  |  |  |        |          |                  |
|                                       | Working                            |                                          |                          |                          |                                     |                                |            |  |  |  |        |          |                  |
|                                       | YearTotal                          |                                          |                          |                          |                                     |                                |            |  |  |  |        |          |                  |
|                                       | 100 -<br>Unrestricted<br>Funds     | 101 -<br>Unrestricted<br>Self Supporting | 105 - Service<br>Centers | ▼ Unrestricted<br>Rollup | General<br>Fund Self-<br>Supporting | 100 -<br>Unrestricted<br>Funds | All Funds  |  |  |  |        |          |                  |
| State Payroll Classified.             | 70,000                             |                                          |                          | 70,000                   |                                     | 70,000                         | 70,000     |  |  |  |        |          |                  |
| State Payroll Nonclassified.          | 85,784                             |                                          |                          | 85,784                   |                                     | 85,784                         | 85,784     |  |  |  |        |          |                  |
| 5206 - Faculty Salaries from Pers     | 46,667                             |                                          |                          | 46,667                   |                                     | 46,667                         | 46,667     |  |  |  |        |          |                  |
| 5228 - Holding Acct from Pers         | -4,946,693                         |                                          |                          | -4,946,693               |                                     | -4,946,693                     | -4,946,693 |  |  |  |        |          |                  |
| Grad Assistants.                      | 69,861                             | 24,481                                   | 24,481                   | 69,861                   | 48,962                              | 69,861                         | 118,823    |  |  |  |        |          |                  |
| Fringe Acct from Pers                 | 197,161                            | 4,553                                    | 9,107                    | 197,161                  | 13,660                              | 197,161                        | 210,821    |  |  |  |        |          |                  |
| Student Aid Grad.                     | 32,809                             | 17,153                                   | 17,153                   | 32,809                   | 34,306                              | 32,809                         | 67,115     |  |  |  |        |          |                  |
| Total Expenses                        | -4,444,411                         | 46,187                                   | 50,741                   | -4,444,411               | 96,928                              | -4,444,411                     | -4,347,482 |  |  |  |        |          |                  |
|                                       |                                    |                                          |                          |                          |                                     |                                |            |  |  |  |        |          |                  |
|                                       |                                    | 40,107                                   | 00,741                   |                          | 30,320                              |                                |            |  |  |  |        |          |                  |

- Presents overall review of inputs for current fiscal year by fund
- Only funds that have been inputted will appear
- Can be viewed at College level or department level

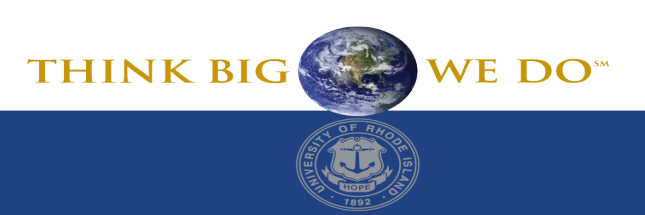

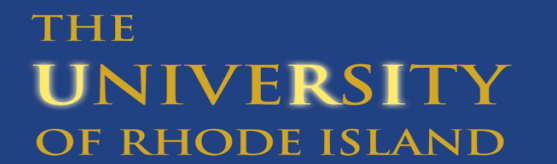

# **3.8 Budget Completion**

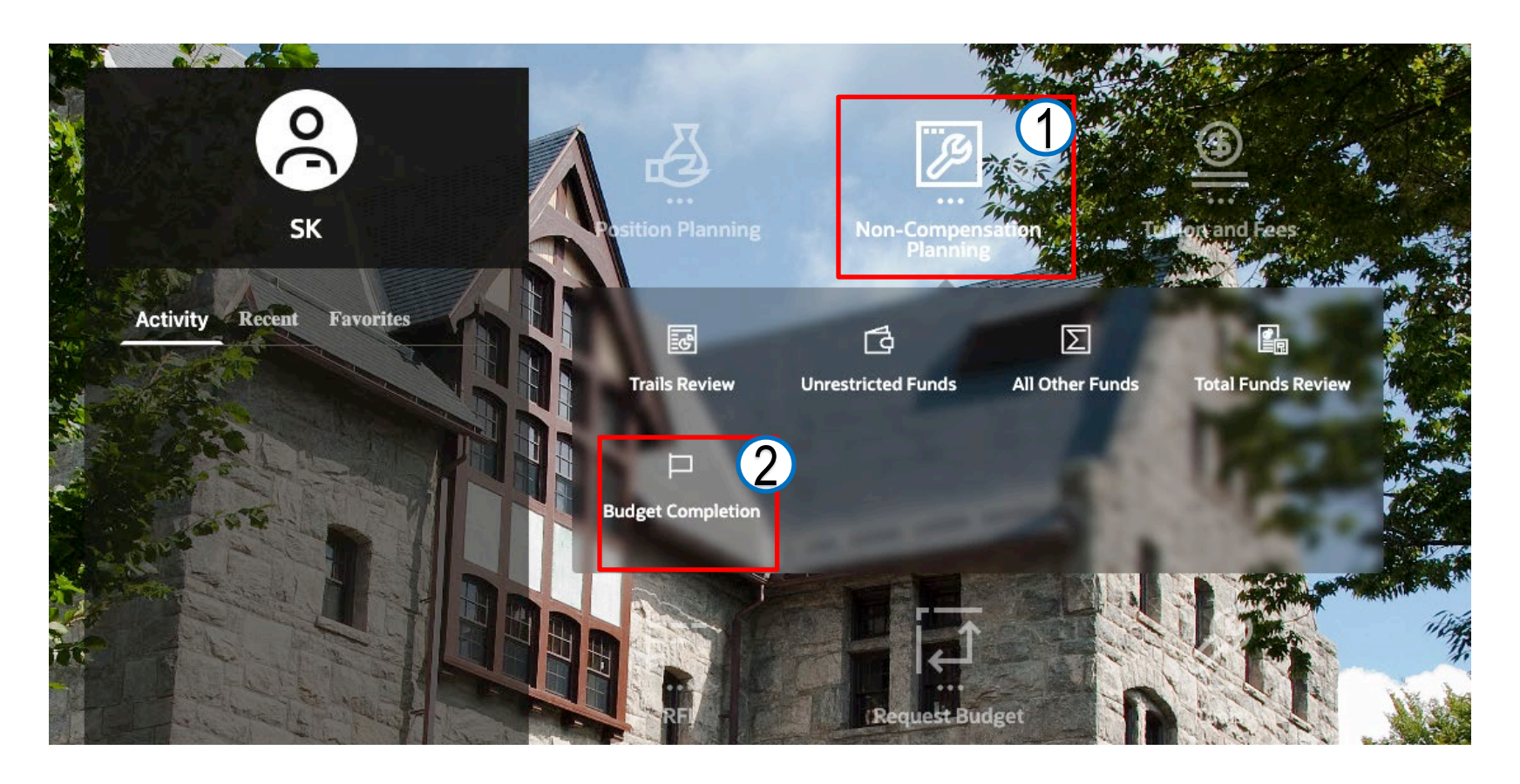

To access Budget Completion form:

 Click Non-Compensation Planning Cluster and then select Budget Completion Card

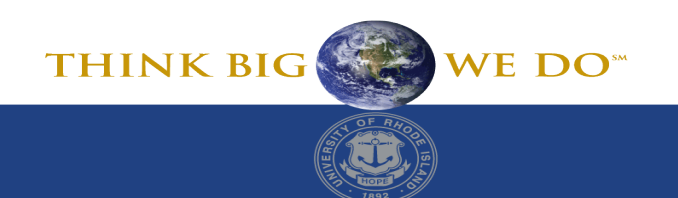

## **3.8 Budget Completion**

| 3.8 Budget Completion                                      |                                                                                                    | (i) C→ E I Actions ▼ Save        |
|------------------------------------------------------------|----------------------------------------------------------------------------------------------------|----------------------------------|
| 배 & 표 🌡 🏵 🖉 🖽                                              |                                                                                                    | $\wedge$                         |
| Period Years Scenario<br>BegBalance FY26 Allocation Budget | Version<br>Budget_Status     Funds<br>No Fund     Program       Budget Status     Version     No Program |                                  |
| Engineering                                                | Not Started                                                                                              |                                  |
| 2300 - Dean Engineering<br>2301 - Chemical Engineering     | Not Started                                                                                              | member. click <b>Save</b> button |
| 2302 - Civil&EnvironmentalEngineering                      | Not Started                                                                                              |                                  |
| 2303 - Elec Computer & Bio Engr                            | Not Started Click a Dropdown cell and                                                                    |                                  |
| 2308 - Mech. Ind. & Sys. Engineering                       | Not Started select a <b>Budget Status</b>                                                                |                                  |
| 2312 - CYPHER                                              | Not Started                                                                                              |                                  |
| 2304 - Mechanical Engineering                              | Not Started                                                                                              |                                  |
| 2305 - Industrial & Systems Engr                           | Not Started                                                                                              |                                  |
| 2306 - Ocean Engineering                                   | Not Started                                                                                              |                                  |
| 2307 - Engineering Computer Center                         | Not Started                                                                                              |                                  |
| 2309 - International Engineering Prog                      | Not Started                                                                                              |                                  |
| 2310 - COEUT                                               | Not Started                                                                                              |                                  |
| 2311 - NIUVT                                               | Not Started                                                                                              |                                  |
|                                                            |                                                                                                    |                                  |

Budget Completion is to be filled out once ALL funds are completed. This is for ALL FUNDS.

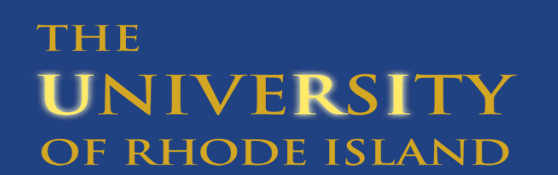

THINK BIG WE DO"

# **Budget Completion**

 All budgeting to be completed by the due date communicated

 Users will be switched to "Read Only" immediately following this date so that no further changes are made during FSP review

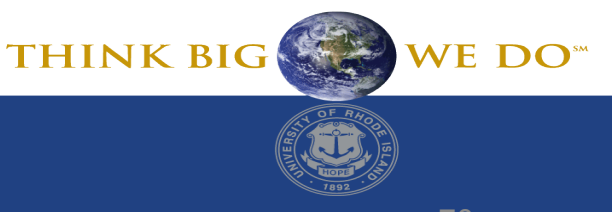

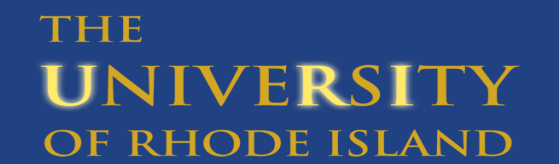